# **SIGNAT** Certification Authority

# Anleitung zur Nutzung von S/MIME

Tobias Dussa · Heiko Reese

## STEINBUCH CENTRE FOR COMPUTING

| <pre>p* mail.home.sdhs.de.suns Lnop.nop.TS val 46221460 ecr 90011646], length 0 7666, ack 5272, win 108, options [nop.nop.TS val 90011646], length 0 r sccsec=mobile=rz121.home.sdhs.de.51983 &gt; mail.home.sdhs.de.51983; Flags [ n 1002, options [nop.nop.TS val 46221460 ecr 90011646], length 0 r sccsec=mobile=rz121.home.sdhs.de.51983 &gt; mail.home.sdhs.de.sun; Flags [ p sccsec=mobile=rz121.home.sdhs.de.51983 &gt; mail.home.sdhs.de.sun; Flags [ n 1002, options [nop.nop.TS val 46221460 ecr 90011646], length 0 r sccsec=mobile=rz121.home.sdhs.de.51983 &gt; mail.home.sdhs.de.sun; Flags [ p sccsec=mobile=rz121.home.sdhs.de.51983 &gt; mail.home.sdhs.de.sun; Flags [ p sccsec=mobile=rz121.home.sdhs.de.sdhs.de.sun; Flags [ p sccsec=mobile=rz121.home.sdhs.de.sdhs.de.sun; Flags [ p sccsec=mobile=rz121.home.sdhs.de.sdhs.de.sun; Flags [ p sccsec=mobile=rz121.home.sdhs.de.sdhs.de.sun; Flags [ p sccsec=mobile=rz121.home.sdhs.de.sdhs.de.sun; Flags [ p scc</pre> |
|----------------------------------------------------------------------------------------------------|
| Louis Lee, 01:9851 Flags [ Dec 14 04:00-17                                                                                                    |
| 20         41         66         74         65         72         20         3a         20         4a         61         6e         20         31         36         3a         32         38         32         32         1 Antr-auth-outgoing: 1260759617,226588 end asg 204656239           20         32         30         31         32         20         47         4d         54         0a         20         20         20         20         20         20         20         20         20         20         20         20         20         20         20         20         20         20         20         20         20         20         20         20         20         20         20         20         20         20         20         20         20         20         20         20         20         20         20         20         20         20         20         20         20         20         20         20         20         20         20         20         20         20         20         20         20         20         20         20         20         20         20         20         20         25         26                                                                                                    |
| 74 75 74 65 20 6F 66 20 54 65 63 68 6e 6F 6c 6F 67 79 2c 43 3d 44 50 a   t: CN=CR7,0EKr StrT-CERT,0U=KI  d: 1260759644,956961 topserver: status: 1/40<br>20 20 20 20 20 20 20 20 20 20 53 75 62 6a 65 63 74 20 50 75 62 6c 69 63 20 4b   Subject Public Ki 969644,956965 topserver: ok 9516 0:192,168                                                                                                    |
| 6c       63       20       4b       65       79       20       41       6c       67       67       72       69       74       68       6d       3a       20       20       20       20       20       20       20       20       20       20       20       20       20       20       20       20       20       20       20       20       20       20       20       20       20       20       20       20       20       20       20       20       20       20       20       20       20       20       20       20       20       20       20       20       20       20       20       20       20       20       20       20       20       20       20       20       20       20       20       20       20       20       20       20       20       20       20       20       20       20       20       20       20       20       20       20       20       20       20       20       20       20       20       20       20       20       20       20       20       20       20       20       20       20       20 <td< td=""></td<>                                                                                                    |
| 20 20 20 20 20 20 20 20 20 20 20 20 20 2                                                                                                    |
| 39       3a       61       66       3a       32       31       32       3a       34       34       3a       62       63       3a       51       19:af:21:86:56:12:44:bc:51       d: 1260/35644.30015 topserver: et auto to topserver: et auto to topserver: et auto to topserver: et auto to topserver: et auto to topserver: et auto to topserver: et auto topserver: et auto topserver: et                                                                                                    |
| 20 20 61 50 5a 55 5a 55 5a 56 5a 62 34 3a 64 33 3a 64 62 3a 62 66 3a 0a 14:95:23:6f:b4:d3:db:bf:. 46 2003<br>34 3a 39 35 3a 32 33 3a 36 66 3a 62 34 3a 64 33 3a 64 62 3a 62 66 3a 0a 14:95:23:6f:b4:d3:db:bf:. trainel/delivermail: 126075647.465701 1 message fo                                                                                                    |
| P printserver.home.sdhs.de.30203 > 192.168.1.255.30202! UP, Tendh 173 De 14 040047 means and 150050 State 150050 P printserver.home.sdhs.de 7303 > 255 255 255 255 255 255 255 255 255 2                                                                                                    |

KIT – Universität des Landes Baden-Württemberg und nationales Großforschungszentrum in der Helmholtz-Gemeinschaft

## www.kit.edu

#### Kontakt

Karlsruhe Institute of Technology (KIT) Certification Authority (CA)

Tobias Dussa Leiter

Campus Süd Zirkel 2 76131 Karlsruhe

 Telefon:
 0721 608-42479

 Fax:
 0721 608-9-42479

 E-Mail:
 tobias.dussa@kit.edu

www.scc.kit.edu/dienste/kit-ca.php

#### Herausgeber

Karlsruhe Institute of Technology (KIT) Certification Authority (CA) Zirkel 2 | 76131 Karlsruhe

Telefon:0721 608-45678Fax:0721 608-9-45678E-Mail:ca@kit.edu

Stand 2012-09-24 (Revision 2323)

www.kit.edu

## Inhaltsverzeichnis

| 1 | Einleitung                                                                                                    | 4                                       |
|---|----------------------------------------------------------------------------------------------------|-----------------------------------------|
| 2 | Grundlagen von S/MIME                                                                                                    | 4                                       |
| 3 | Herunterladen und Importieren der Zertifikatkette         3.1       Herunterladen der Zertifikate der DFN-CA, der KIT-CA und der UNIKA-CA         3.2       Importieren der CA-Zertifikate         3.2.1       Microsoft Outlook 2003 und 2007         3.2.2       Mozilla Thunderbird 3.0 und 3.1 | <b>5</b><br>8<br>8<br>10                |
| 4 | Importieren des eigenen Nutzerzertifikats und Schlüssels4.1Microsoft Outlook 2003 und 20074.2Mozilla Thunderbird 3.0 und 3.1                                                                                                    | <b>12</b><br>12<br>15                   |
| 5 | Importieren von Nutzerzertifikaten anderer Anwender         5.1       Manueller Import                                                                                                    | <b>17</b><br>17<br>19<br>21<br>21<br>23 |
| 6 | Konfigurieren Ihres Mailprogramms6.1Microsoft Outlook 20036.2Microsoft Outlook 20076.3Mozilla Thunderbird 3.0 und 3.1                                                                                                    | <b>23</b><br>23<br>24<br>25             |
| 7 | Signieren von E-Mails7.1Microsoft Outlook 2003 und 20077.2Mozilla Thunderbird 3.0 und 3.1                                                                                                    | <b>27</b><br>27<br>28                   |
| 8 | Verschlüsseln von E-Mails8.1Microsoft Outlook 2003 und 20078.2Mozilla Thunderbird 3.0 und 3.1                                                                                                    | <b>28</b><br>28<br>29                   |

## Revisionshistorie

| Version | Inkrafttreten | Autor(en)                        | Änderung                                                                                                 |
|---------|---------------|----------------------------------|----------------------------------------------------------------------------------------------------|
| 1       | 2010-07-20    | Dussa, Tobias; Reese, Hei-<br>ko | Initiale Revision.                                                                                       |
| 2       | 2011-11-16    | Dussa, Tobias                    | Empfohlener Chiffrealgorithmus wegen Win-<br>dows-Kompatibilitätsproblemen von AES auf<br>3DES geändert. |

## 1 Einleitung

Diese Anleitung soll Anwender dabei unterstützen, mit Hilfe von X.509-Zertifikaten kryptographisch gesicherte E-Mails zu veschicken und zu empfangen. Dabei werden die grundlegenden Verfahren sowie die nötigen Arbeitsschritte für die folgenden Mailprogramme beschrieben:

- Microsoft Outlook 2003
- Microsoft Outlook 2007
- Mozilla Thunderbird 3.0
- Mozilla Thunderbird 3.1

Die konkreten Anleitungen für Thunderbird basieren hierbei auf den Windows-Versionen von Thunderbird. Bei Nutzung von Thunderbird unter anderen Betriebssystemen bleiben zwar die wesentlichen gleich, können sich aber im Detail unterscheiden.

Es wird vorausgesetzt, dass bereits ein X.509-Nutzerzertifikat der KIT-CA oder der Uni-Karlsruhe-CA für die verwendete E-Mail-Adresse zur Verfügung steht. Entsprechende Zertifikate können unter dem URL https://pki.pca.dfn.de/kit-ca/pub beantragt werden; bitte beachten Sie auch die Benutzungsanleitung zur KIT-CA, die unter dem URL https://www.scc.kit.edu/downloads/ ism/benutzungsanleitung.pdf verfügbar sind.

Im folgenden werden diese grundsätzlichen Arbeitsschritte beschrieben:

- Importieren des eigenen Nutzerzertifikats im Mailprogramm;
- Importieren von Nutzerzertifikaten anderer Anwender im Mailprogramm;
- Versenden gesicherter E-Mails und
- Empfangen gesicherter E-Mails.

## 2 Grundlagen von S/MIME

Der S/MIME-Standard erlaubt es, E-Mails auf zwei verschiedene Arten kryptographisch zu sichern. E-Mails können

- verschlüsselt und
- signiert

werden. Eine verschlüsselte E-Mails kann nur vom Empfänger gelesen werden und ist damit gegen unbefugte Kenntnisnahme gesicherte; das Signieren einer E-Mails schützt demgegenüber gegen das unbefugte Verändern des Inhalts und belegt zudem die Herkunft der Nachricht.

Um eine E-Mail verschlüsseln zu können, muss der Absender das X.509-Zertifikat des Empfängers kennen. Eine mit dem X.509-Zertifikat verschlüsselte E-Mail kann nur mit Hilfe des zugehörigen privaten Schlüssels dechiffriert werden; dieser ist nur dem Empfänger bekannt. Zum Signieren einer E-Mail wird hingegen der private Schlüssel verwendet. Hierbeit wird zunächst mittels einer Hashfunktion eine Prüfsumme über den Nachrichteninhalt erstellt, die dann mit dem privaten Schlüssel des Absenders chiffriert wird. Diese verschlüsselte Prüfsumme bildet die Signatur der E-Mail und wird an diese angehängt. Die Signatur wiederum kann nur mit Hilfe des X.509-Zertifikats des Absenders entschlüsselt werden; aus diesem Grund wird das X.509-Zertifikat (genauer gesagt, die gesamte Zertifikatkette) üblicherweise ebenfalls an die signierte E-Mail angehängt. Der Empfänger kann die Signatur mit Hilfe des X.509-Zertifikats des Absenders entschlüsseln und die darin enthaltene Prüfsumme mit der Prüfsumme vergleichen, die er selber über die Nachricht gebildet hat. Stimmen die Prüfsummen überein, so kann davon ausgegangen werden, dass die Nachricht vom Absender verfasst und unverändert übertragen wurde. Um sowohl gegen unbefugtes Mitlesen als auch gegen Verändern zu schützen, kann eine E-Mail zunächst signiert und dann mitsamt der Signatur verschlüsselt werden.

Um eine E-Mail an einen oder mehrere Empfänger verschlüsseln zu können, ist es also notwendig, die X.509-Zertifikate aller Empfänger zu kennen; um eine E-Mail signieren zu können, benötigt der Absender ein eigenes X.509-Zertifikat.

## 3 Herunterladen und Importieren der Zertifikatkette

Sowohl für das Verschlüsseln als auch für das Signieren von E-Mails ist es notwendig, die vollständige Zertifikatkette vorliegen zu haben, um die Gültigkeit eines Nutzerzertifikats prüfen zu können. Zum Prüfen eines Zertifikats ist das Zertifikat der ausstellenden Zertifizierungsstelle notwendig. Die offiziellen Zertifikate von KIT-Mitarbeitern sind in der Regel von der KIT-CA ausgestellt; ältere Zertifikate sind dagegen von der UNIKA-CA ausgestellt worden. Zum Prüfen ist also entweder das Zertifikat der KIT-CA oder das der UNIKA-CA notwendig, je nachdem, welche Zertifizierungsstelle das konkret vorliegende Zertifikat ausgestellt hat. Die Zertifikate beider Zertifizierungsstellen wurden von der DFN-CA ausgestellt, deren Zertifikat wiederum von der Deutschen Telekom ausgestellt wurde. Das Zertifikat der Deutschen Telekom wurde nicht von einer weiteren Zertifizierungsstelle ausgestellt und bildet damit das letzte Glied dieser Zertifikatkette. Es kann daher nicht automatisch geprüft werden; dies ist auch nicht notwendig, da es bei aktuellen Versionen von Windows, Firefox, Opera, Thunderbird und Java bereits mitgeliefert wird. Um ein Nutzerzertifikat vollständig zu prüfen, müssen alle genannten Zwischenzertifikate vorliegen. Es ist daher notwendig, die folgenden Zertifikate dem Mailprogramm bekanntzumachen:

- KIT-CA,
- UNIKA-CA,
- DFN-CA und
- CA der Deutschen Telekom.

#### 3.1 Herunterladen der Zertifikate der DFN-CA, der KIT-CA und der UNIKA-CA

Um die benötigten CA-Zertifikate herunterzuladen, gehen Sie wie folgt vor. Für das DFN-CA-Zertifikat sind unten jeweils Bildschirmfotos vorhanden, die beispielhaft mit dem Mozilla Firefox erstellt wurden. Für die anderen CA-Zertifikate wurden keine Bildschirmfotos erstellt, da das Vorgehen dasselbe ist.

 Öffnen Sie mit einem Webbrowser die Webseite der KIT-CA (https://pki.pca.dfn.de/ kit-ca/pub.

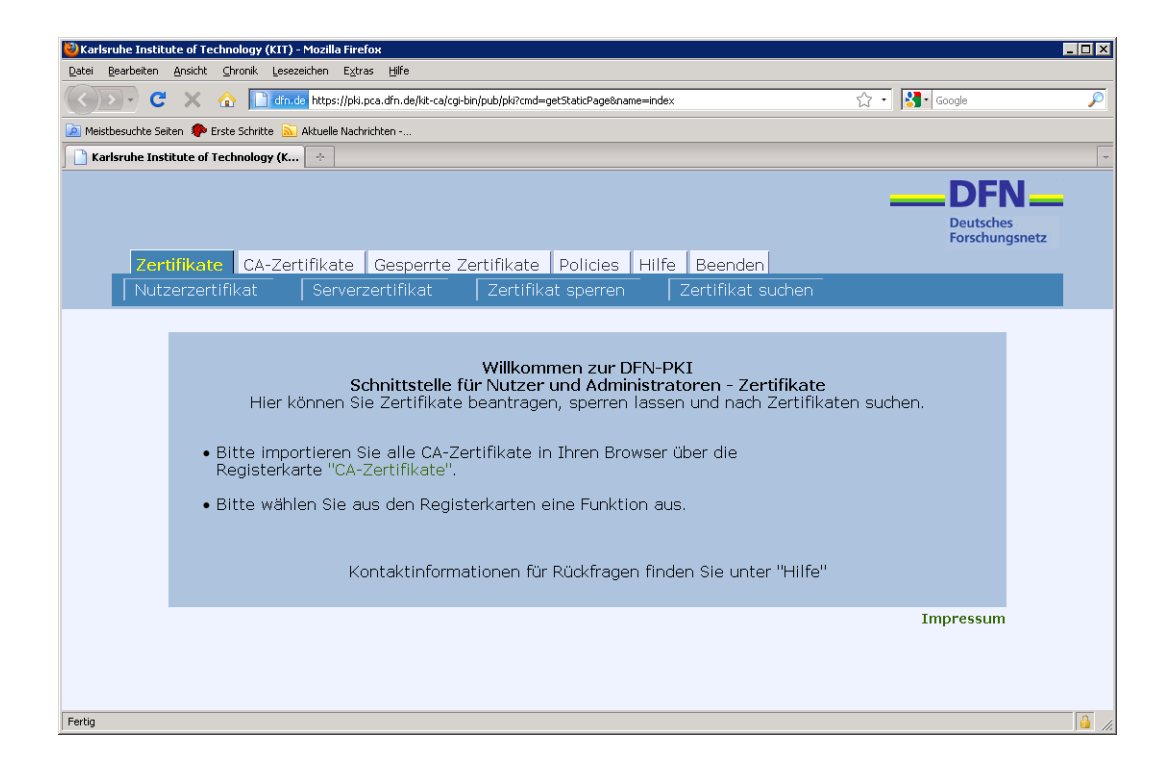

2. Klicken Sie auf den Reiter »CA-Zertifikate«.

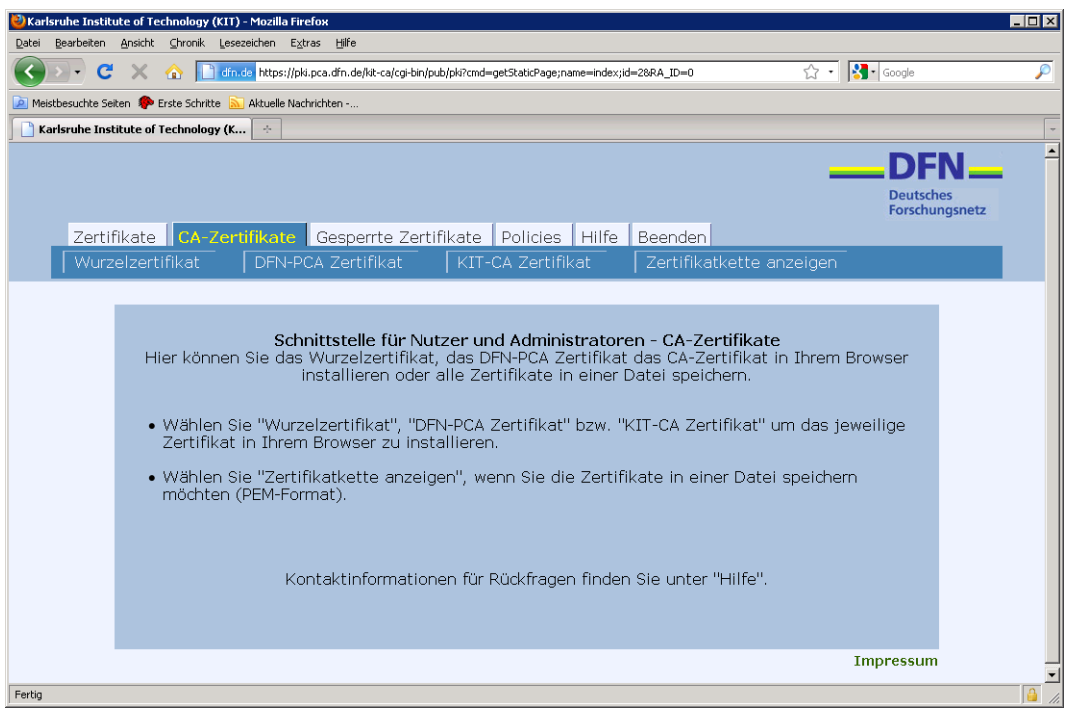

3. Klicken Sie mit der rechten Maustaste auf die Schaltfläche »DFN-PCA-Zertifikat« und speichern Sie das Linkziel auf Ihrem Desktop oder in einem anderen Ordner.

| 🕙 Karlsruhe Instit  | itute of Technology (KIT) - Mozilla Firefox                                                                                                    |                |          |
|---------------------|----------------------------------------------------------------------------------------------------|----------------|----------|
| Datei Bearbeiten    | n Ansicht ⊆hronik Lesezeichen E⊻tras Hilfe                                                                                                    |                |          |
| C C                 | 🖻 🗶 🏠 📗 dín. de https://pki.pca.dín.de/ki-ca/cgi-bin/pub/pki?cmd=getStaticPage;name=index;id=28RA_ID=0 😭 🕤                                                  | Google         | P        |
| 🙆 Meistbesuchte Sei | Seiten 🐢 Erste Schritte 🔝 Aktuelle Nachrichten                                                                                                    |                |          |
| 📔 Karlsruhe Inst    | stitute of Technology (K 🔅                                                                                                    |                | -        |
|                     |                                                                                                    | DEN            | <u> </u> |
|                     |                                                                                                    | Deutsches      | •        |
|                     |                                                                                                    | Forschungsnetz |          |
| Zertif              | ifikate CA-Zertifikate Gesperrte Zertifikate Policies Hilfe Beenden                                                                                         |                |          |
| Wurz                | zelzertifikat DFN-PCA Zerti <sup>el</sup> kot KIT CA Zertifikat Zertifikatkette anzeigen                                                                    |                |          |
|                     | Link in neuem Iab öffnen                                                                                                    |                |          |
|                     | Lesezeichen für diesen Link hinzufügen                                                                                                    |                |          |
|                     | Schnittstell Link senden                                                                                                    | <b>D</b>       |          |
|                     | Installie <u>Link-Adresse kopieren</u> Inkal das CA-Zertinkal in Infernie                                                                                   | srowser        |          |
|                     | Eigenschaften                                                                                                    |                |          |
|                     | <ul> <li>Wählen Sie "Wurzelzertifikat", "DFN-PCA Zertifikat" bzw. "KIT-CA Zertifikat" um das je<br/>Zertifikat in Ihrem Browser zu installieren.</li> </ul> | weilige        |          |
|                     | • Wählen Sie "Zertifikatkette anzeigen", wonn Sie die Zertifikate in einer Datei speicher:                                                                  | n              |          |
|                     | möchten (PEM-Format).                                                                                                    |                |          |
|                     |                                                                                                    |                |          |
|                     |                                                                                                    |                |          |
|                     | Kontaktinformationen für Rückfragen finden Sie unter "Hilfe".                                                                                               |                |          |
|                     |                                                                                                    |                |          |
|                     |                                                                                                    |                |          |
|                     |                                                                                                    | Impressum      |          |
|                     |                                                                                                    |                |          |
| Fertig              |                                                                                                    |                |          |

Der vorgeschlagene Dateiname lautet intermediatecacert.crt; ändern Sie diesen der Übersichtlichkeit halber in dfn-ca.crt.

| 🕹 Karlsruhe Institu                                                                 | e of Technology (KIT) - Mozilia Firefox                                                                                                    |
|-------------------------------------------------------------------------------------|----------------------------------------------------------------------------------------------------|
| Bitte geben Sie der                                                                 | Dateinamen an, unter dem die Datei gespeichert werden soll 👔 🔀                                                                                                    |
| Spejchern in:                                                                       | 🖻 Desktop 💽 🚱 🌮 🕮 🔹 ejname=index;jd=268A_ID=0 💮 🖓 🕇 Google 🔎                                                                                                    |
| Zułczi<br>verwendele D<br>Desktop<br>Eigene Dateien<br>Arbeitsplatz<br>Netzweikunge | Eigene Datein<br>Arbeitsplatz<br>INetzwerkungebung<br>teigene: dn-cd.ct<br>geitsches<br>Forschungsnetz<br>s Hilfe Beenden<br>fikat Zertifikatkette anzeigen<br>nistratoren - CA-Zertifikate<br>Zertifikat das CA-Zertifikat in Ihrem Browser<br>in einer Datei speichern.<br>teigen: dn-cd.ct<br>Speichern<br>Eigene: dn-cd.ct<br>Value of the construction of the construction of the construction of the construction<br>Abbrecher<br>Value of the construction of the construction of the cons |
|                                                                                     | Impressum -                                                                                                    |
| Fertig                                                                              |                                                                                                    |

- 4. Klicken Sie mit der rechten Maustaste auf die Schaltfläche »KIT-CA-Zertifikat« und speichern Sie das Linkziel. Der vorgeschlagene Dateiname lautet cacert.crt; ändern Sie diesen in kit-ca.crt.
- 5. Öffnen Sie mit einem Webbrowser die Webseite der UNIKA-CA (https://pki.pca.dfn.de/ uni-karlsruhe-ca/pub).
- 6. Klicken Sie auf den Reiter »CA-Zertifikate«.
- 7. Klicken Sie mit der rechten Maustaste auf die Schaltfläche »UNIKA-CA-Zertifikat« und speichern Sie das Linkziel. Der vorgeschlagene Dateiname lautet cacert.crt; ändern Sie diesen in unika-ca. crt.
- 8. Klicken Sie mit der rechten Maustaste auf die Schaltfläche »Wurzelzertifikat« und speichern Sie das Linkziel. Der vorgeschlagene Dateiname lautet rootcert.crt; ändern Sie diesen in dtag-ca. crt.

#### 3.2 Importieren der CA-Zertifikate

In den folgenden Abschnitten wird beschrieben, wie Sie die heruntergeladenen CA-Zertifikate in Ihrem System installieren können.

#### 3.2.1 Microsoft Outlook 2003 und 2007

Microsoft Outlook 2003 greift auf den Zertifikatspeicher von Windows zurück. Um die CA-Zertifikate für Outlook verfügbar zu machen, müssen sie daher in den Zertifikatspeicher importiert werden. Hierfür gehen Sie wie folgt vor; die in den Abbildungen gezeigten Bildschirmfotos zeigen beispielhaft den Vorgang für das Zertifikat der DFN-CA.

1. Klicken Sie mit der rechten Maustaste auf das Symbol der Datei mit dem zu installierenden Zertifikat und wählen Sie »Zertifikat installieren« aus.

|                           | 2 Mar.     |
|---------------------------|------------|
|                           | dfn-ca.crt |
| Öffnen                    |            |
| Zertifikat installieren   |            |
| 7-Zip                     | •          |
| Editiere mit Vim          |            |
| Öffnen mit                |            |
| RTortoiseSVN              | •          |
| UltraEdit-32              |            |
| 💟 Scannen auf Bedrohunger | n          |
| 🗐 WinZip                  | •          |
| Senden an                 | •          |
| Ausschneiden              |            |
| Kopieren                  |            |
| Verknüpfung erstellen     |            |
| Löschen                   |            |
| Umbenennen                |            |
| Eigenschaften             |            |

2. Aktuelle Windows-Versionen zeigen daraufhin einen Warndialog an und erwarten eine Bestätigung, dass die Zertifikatdatei tatsächlich geöffnet werden soll, obwohl sie einen »unbekannten Herausgeber« hat. Bestätigen Sie durch einen Klick auf die Schaltfläche »Öffnen«.

| Datei öffnen - Sicherheitswarnung                                                                                                    |                                                   |  |  |  |  |  |
|----------------------------------------------------------------------------------------------------|---------------------------------------------------|--|--|--|--|--|
| Möchten Sie diese Datei öffnen?                                                                                                    |                                                   |  |  |  |  |  |
| ( Angel                                                                                                    | Name: dfn-ca.crt                                  |  |  |  |  |  |
|                                                                                                    | Herausgeber: Unbekannter Herausgeber              |  |  |  |  |  |
|                                                                                                    | Typ: Sicherheitszertifikat                        |  |  |  |  |  |
|                                                                                                    | Von: C:\Dokumente und Einstellungen\rz121\Desktop |  |  |  |  |  |
|                                                                                                    | Ŭlfnen Abbrechen                                  |  |  |  |  |  |
| Vor                                                                                                    | dem Üffnen dieser Datei immer bestätigen          |  |  |  |  |  |
| Dateien aus dem Internet körnen nützlich sein, aber dieser Dateilyp<br>kann eventuell auf den Computer Schaden anrichten. Üffren Sie<br>dess Software nicht, falls Sie der Quelle nicht vertrauen. <u>Welches</u><br><u>Risiko besteht?</u> |                                                   |  |  |  |  |  |

3. Daraufhin wird der Zertifikatimport-Assistent gestartet; klicken Sie auf die Schaltfläche »Weiter«.

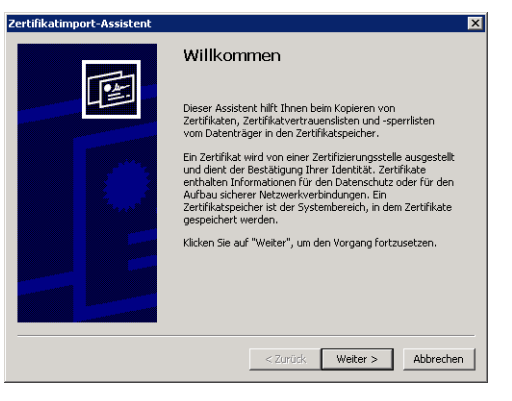

4. Im nächsten Schritt können Sie den Zertifikatspeicher auswählen, in den das Zertifikat importiert werden soll. Übernehmen Sie die Standardeinstellung »Zertifikatspeicher automatisch wählen« und klicken Sie auf »Weiter«.

| tifikatimport-Assistent                                                                                          | >         |
|----------------------------------------------------------------------------------------------------|-----------|
| ertifikatspeicher                                                                                                |           |
| Zertifikatspeicher sind Systembereiche, in denen Zertifikate gespeichert                                         |           |
| Windows kann automatisch einen Zertifikatspeicher auswählen oder Sie könner<br>Pfad für die Zertifikate angeben. | n einen   |
| <ul> <li>Zertifikatspeicher automatisch auswählen (auf dem Zertifikatstyp basier</li> </ul>                      | rend)     |
| C Alle Zertifikate in folgendem Speicher speichern                                                               |           |
| Zertifikatspeicher:                                                                                              |           |
| Durchs                                                                                                    | uchen     |
|                                                                                                    |           |
|                                                                                                    |           |
|                                                                                                    |           |
|                                                                                                    |           |
|                                                                                                    |           |
| < Zurück Weiter >                                                                                                | Abbrechen |
|                                                                                                    |           |

5. Im letzten Schritt wird noch eine Übersicht der gewählten Einstellungen zum Zertifikatimport angezeigt. Klicken Sie auf »Fertig stellen«.

| ertifikatimport-Assistent |                                                                                                   | × |  |  |  |
|---------------------------|---------------------------------------------------------------------------------------------------|---|--|--|--|
|                           | Fertigstellen des Assistenten<br>Der Zertfikatmport-Assistent wurde erfolgreich<br>abgeschlossen. |   |  |  |  |
|                           |                                                                                                   |   |  |  |  |
|                           | Sie haben folgende Einstellungen ausgewählt:                                                      |   |  |  |  |
|                           | Gewählter Zertfifikätspeicher<br>Inhalt Zertfifikatspeicher<br>Zertfifikat                        |   |  |  |  |
|                           | 4 · · · ·                                                                                         |   |  |  |  |
|                           | < Zurück Fertig stellen Abbrechen                                                                 |   |  |  |  |

6. Der erfolgreiche Import wird durch eine entsprechende Meldung bestätigt.

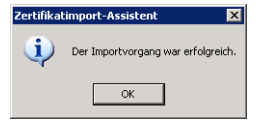

Wiederholen Sie die Schritte 1 bis 6 auch sinngemäß für die Zertifikate der KIT-CA, der UNIKA-CA und der Root-CA der Deutschen Telekom.

#### 3.2.2 Mozilla Thunderbird 3.0 und 3.1

Im Gegensatz zu Outlook greift Thunderbird nicht auf den Windows-Zertifikatspeicher zu, sondern bringt vielmehr seinen eigenen Zertifikatspeicher mit, um mit den Thunderbird-Implementierungen unter anderen Betriebssystemen kompatibel zu sein. Die Zertifikate müssen daher direkt in Thunderbird importiert werden. Die Bildschirmfotos sind exemplarisch mit Thunderbird 3.1 für den Import des DFN-CA-Zertifikats erstellt worden; der grundsätzliche Vorgang ist bei Thunderbird 3.0 aber identisch.

1. Klicken Sie im Thunderbird-Menü »Extras« auf den Punkt »Einstellungen«.

| 🧟 - Mozilla Thunderbird                               |                                                                                |
|-------------------------------------------------------|--------------------------------------------------------------------------------|
| Datei Bearbeiten Ansicht Navigation Nachrid           | ht Extras Hilfe                                                                |
| 🖄 Abrufen 🔹 📝 Verfassen 🔲 Adressbuch                  | Adressbuch Strg+Umschalt+B     Global in allen Konten suchen <strg+k></strg+k> |
|                                                       | Gespeicherte Dateien Strg+J<br>Add-ons<br>Abbit Starp                          |
| Alle Ordner 🛛 🖌 🕨                                     |                                                                                |
| E-Mai                                                 | Elter<br>Filter auf Ordner anwenden<br>Filter auf Nachricht anwenden           |
|                                                       | Vac Junk-Filter auf Ordner anwenden<br>Junk in diesem Ordner löschen           |
|                                                       | Vet. Importieren<br>Fehlerkonsole                                              |
| · · · · · · · · · · · · · · · · · · ·                 | JUI <sup>T</sup> Konten-Einstellungen                                          |
| News                                                  | aruppen                                                                        |
| - C                                                   | Vewsgruppen abonnieren                                                         |
|                                                       | Junk-Filter-Einstellungen                                                      |
| Feeds                                                 |                                                                                |
| <b>.</b>                                              | Abonnements verwalten                                                          |
| 1 Mozilla Thunderbird ist freie und quelloffene Softw | are von der gemeinnützigen Mozilla-Stiftung.                                   |
| Fertig                                                |                                                                                |

2. Klicken Sie im Dialog »Thunderbird-Einstellungen« auf die Schaltfläche »Erweitert«, dann auf den Reiter »Zertifikate« und schließlich nochmal auf die Schaltfläche »Zertifikate«.

| Thunderbird-Ei  | nstellungen       |                        |                                 |                | ×         |
|-----------------|-------------------|------------------------|---------------------------------|----------------|-----------|
| AL?             |                   | -/                     |                                 | D              | SÔ2       |
| Allgemein       | Ansicht           | Verfassen              | Sicherheit                      | Anhänge        | Erweitert |
| Allasmain       | on 9. Angicht [ M | Intrauerie 9. Conside  | ovelata I Liedate               | Zertifikate    |           |
| Aligemein   Les | en & Ansicht   r  | eczwerk & speich       | erplatz   Update                | Zerdrikace     | 1         |
| Wenn eine W     | ebsite nach dem   | personlichen Sich      | erheitszertihkat v<br>Mal Ganna | erlangt:       |           |
| C Aut           | iniausuri eins wa | nien (* J <u>e</u> des | marirayen                       |                |           |
| Zertifikate     | Zertifikatspe     | arrliste Validie       | rung Kryptog                    | graphie-Module |           |
|                 | •                 |                        |                                 |                |           |
|                 |                   |                        |                                 |                |           |
|                 |                   |                        |                                 |                |           |
|                 |                   |                        |                                 |                |           |
|                 |                   |                        |                                 |                |           |
|                 |                   |                        |                                 |                |           |
|                 |                   |                        |                                 |                |           |
|                 |                   |                        |                                 |                |           |
|                 |                   |                        |                                 |                |           |
|                 |                   |                        |                                 | or             |           |
|                 |                   |                        |                                 | 06             | AUUrechen |

3. Wählen Sie den Reiter »Zertifizierungsstellen« und klicken Sie auf die Schaltfläche »Importieren«.

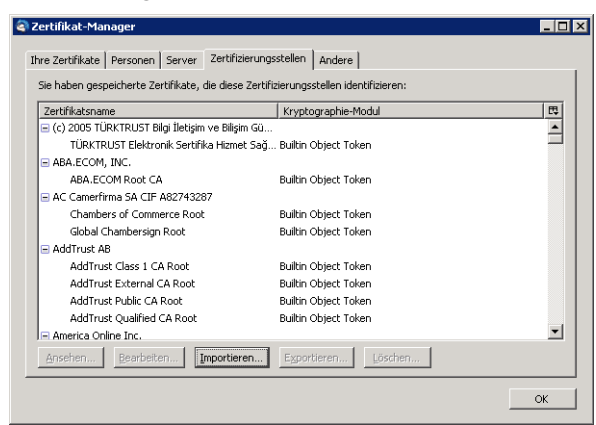

4. Wählen Sie die Datei aus, in der das zu installierende Zertifikat gespeichert ist.

| Vählen Sie die D                                     | atei mit dem ode                                                                                                    | r den zu importiere | enden CA-Zer | tifikat(er | 1)    | ? ×       |
|------------------------------------------------------|----------------------------------------------------------------------------------------------------|---------------------|--------------|------------|-------|-----------|
| <u>S</u> uchen in:                                   | 🞯 Desktop                                                                                                    |                     | •            | G 🖻        | • 🖭 对 |           |
| Zuletzt<br>verwendete D<br>Desktop<br>Eigene Dateien | Eigene Dateien<br>Varbeitsplatz<br>Kenacs<br>Eigen din-ca.ort<br>Varbacs<br>Varbacs<br>V | bung                |              |            |       |           |
| Netzwerkumge                                         | Dateiname:                                                                                                    | dfn-ca.crt          |              |            | •     | Öffnen    |
| bung                                                 | Dateityp:                                                                                                    | Zertifikat-Dateien  |              |            | •     | Abbrechen |

5. Setzen Sie in allen drei Kästchen die entsprechenden Haken, um dem zu importierenden Zertifikat in allen Bereichen zu vertrauen.

| erunterladen des Zertifikats 🛛 🔀                                                                                                    |
|----------------------------------------------------------------------------------------------------|
| Sie wurden gebeten, einer neuen Zertifizierungsstelle (CA) zu vertrauen.                                                                             |
| Soll "DFN-Verein PCA Global - G01" für die folgenden Zwecke vertraut werden?                                                                         |
| 🔽 Dieser CA vertrauen, um Websites zu identifizieren.                                                                                                |
| 🔽 Dieser CA vertrauen, um E-Mail-Nutzer zu identifizieren.                                                                                           |
| Dieser CA vertrauen, um Software-Entwickler zu identifizieren.                                                                                       |
| Bevor Sie dieser CA für jeglichen Zweck vertrauen, sollten Sie das Zertifikat sowie seine Richtlinien<br>und Prozeduren (wenn vorhanden) überprüfen. |
| Ansicht CA-Zertifikat überprüfen                                                                                                    |
| OK Abbrechen                                                                                                    |

Es erfolgt keine Meldung, wenn der Import erfolgreich war. Wiederholen Sie die Schritte 1 bis 5 sinngemäß für die Zertifikate der KIT-CA, der UNIKA-CA und der CA der Deutschen Telekom.

## 4 Importieren des eigenen Nutzerzertifikats und Schlüssels

Um E-Mails signieren zu können, ist es notwendig, dem Mailprogramm den eigenen geheimen Schlüssel sowie das zugehörige X.509-Zertifikat zugänglich zu machen.

#### 4.1 Microsoft Outlook 2003 und 2007

Microsoft Outlook 2003 und 2007 greifen zum Aufbewahren von Zertifikaten auf den zentralen Windows-Zertifikatspeicher zurück. Um das eigene X.509-Zertifikat und den dazugehörigen privaten Schlüssel für Outlook verfügbar zu machen, ist es daher nötig, ihn im Zertifikatspeicher des verwendeten Benutzerkontos auf dem verwendeten Rechner abzulegen. Wenn das verwendete Zertifikat auf demselben Rechner unter demselben Benutzerkonto mit Hilfe des Internet Explorer beantragt und heruntergeladen wurde, so sind das Zertifikat und der private Schlüssel bereits im Zertifikatspeicher vorhanden. Andernfalls ist es nötig, sie manuell zu importieren. Hierfür sind die folgenden Schritte notwendig:

1. Kopieren Sie das zu importierende Zertifikat samt zugehörigem geheimen Schlüssel auf den verwendeten Rechner. Es ist nicht ausreichend, nur Ihr Zertifikat zu kopieren; auch der geheime Schlüssel wird benötigt! Dateien, die auf .pem, .crt, .cer und .der enden, enthalten in aller Regel *nicht* den geheimen Schlüssel, sondern lediglich das öffentliche Zertifikat. Dateien, die sowohl das Zertifikat als auch den dazugehörigen geheimen Schlüssel enthalten, haben üblicherweise Dateinamen, die auf .pfx oder .p12 enden. Sollten Sie nicht über eine entsprechende Datei verfügen, so können Sie sie erzeugen, indem Sie Ihr Zertifikat und den passenden geheimen Schlüssel von einem Rechner exportieren, auf dem beides bereits installiert ist. Details hierzu können Sie der Nutzungsanleitung der KIT-CA entnehmen, die unter dem URL http://www.scc.kit.edu/downloads/ism/benutzungsanleitung.pdf erhältlich ist.

2. Klicken Sie mit der rechten Maustaste auf die Datei und wählen Sie den Punkt »PFX installieren« aus.

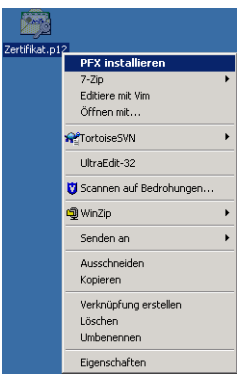

3. Der Zertifikatimport-Assistent wird gestartet.

| Zertifikatimport-Assistent |                                                                                                    | × |  |  |  |
|----------------------------|----------------------------------------------------------------------------------------------------|---|--|--|--|
|                            | Willkommen                                                                                                    |   |  |  |  |
|                            | Dieser Assistent hilft Ihnen beim Kopieren von<br>Zertifikaten, Zertifikatvertrauenslisten und -speriisten<br>vom Datenträger in den Zertifikatspeicher.                                                                                                    |   |  |  |  |
|                            | Ein Zerthfikat wird von einer Zertifizierungsstelle ausgestellt<br>und dient der Bestätigung Threr Identität. Zerthfikate<br>enthalken Informationen für den Datenschutz oder für den<br>Aufbau sicherer Netzwerkreverlindungen. Ein<br>Zerthfikatspeicher ist der Systembereich, in dem Zerthfikate<br>gespeichert werden. |   |  |  |  |
|                            | Klicken Sie auf "Weiter", um den Vorgang fortzusetzen.                                                                                                    |   |  |  |  |
|                            |                                                                                                    |   |  |  |  |
|                            |                                                                                                    |   |  |  |  |
|                            |                                                                                                    | = |  |  |  |
|                            | < Zurück Weiter > Abbrecher                                                                                                    |   |  |  |  |

4. Die zu importierende Zertifikatdatei wird nochmals angezeigt.

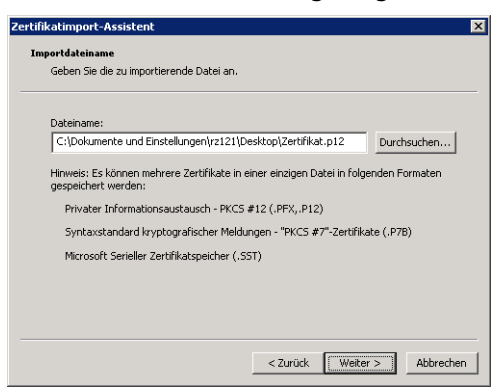

5. Geben Sie das Kennwort ein, mit dem der geheime Schlüssel geschützt ist und das Sie beim Exportieren der Zertifikatdatei angegeben haben.

Setzen Sie den Haken für »Hohe Sicherheit«; damit wird eingestellt, dass Sie jeden Zugriff auf den geheimen Schlüssel einzeln bestätigen müssen. Wenn Sie Ihren geheimen Schlüssel später wieder aus dem Windows-Zertifikatspeicher exportieren möchten, setzen Sie auch den Haken »Schlüssel als exportierbar markieren«; dies ist in der Regel unnötig, da Ihr Schlüssel bereits in einer externen Datei vorliegt, die Sie sichern und auf andere Rechner kopieren können.

| Zertifikatimport-Assistent                                                                                                    | x |
|----------------------------------------------------------------------------------------------------|---|
| Kennwort                                                                                                    |   |
| Der private Schlüssel wurde mit einem Kennwort geschützt, um die Sicherheit zu<br>gewährleisten.                                                                                                    |   |
| Geben Sie das Kennwort für den privaten Schlüssel ein.                                                                                                    |   |
| Kennwort:                                                                                                    |   |
| •••••                                                                                                    |   |
| <ul> <li>Hohe Sicherheit für den privaten Schlüssel aktivieren. Immer wenn der private<br/>Schlüssel von einer Anwendung verwendet wird, werden Sie zur Eingabe<br/>aufgefordert, wenn Sie diese Option aktivieren.</li> <li>Schlüssel als exportierbar markieren. Dadurch können Sie Ihre Schlüssel zu<br/>einem späteren Zeitpunkt sichern bzw. überführen.</li> </ul> |   |
| <2urück Weiter > Abbrechen                                                                                                    |   |

6. Im nächsten Schritt können Sie den Zertifikatspeicher auswählen, in den das Zertifikat importiert werden soll. Übernehmen Sie die Standardeinstellung »Zertifikatspeicher automatisch wählen« und klicken Sie auf »Weiter«.

| Zertifikatimport-Assistent                                                    |                                 |                 | × |
|-------------------------------------------------------------------------------|---------------------------------|-----------------|---|
| Zertifikatspeicher                                                            |                                 |                 |   |
| Zertifikatspeicher sind Systembereiche, in                                    | denen Zertifikate gespeiche     | ərt             |   |
| Windows kann automatisch einen Zertifika<br>Pfad für die Zertifikate angeben. | tspeicher auswählen oder S      | ie können einen |   |
| <ul> <li>Zertifikatspeicher automatisch ausv</li> </ul>                       | rählen (auf dem Zertifikatst    | yp basierend)   |   |
| C Alle Zertifikate in folgendem Speich                                        | er speichern                    |                 |   |
| Zertifikatspeicher:                                                           |                                 |                 |   |
|                                                                               |                                 | Durchsuchen     |   |
|                                                                               |                                 |                 |   |
|                                                                               |                                 |                 |   |
|                                                                               |                                 |                 |   |
|                                                                               |                                 |                 |   |
|                                                                               | < <u>Z</u> urück <u>W</u> eiter | > Abbrechen     |   |

7. Im nächsten Schritt wird noch eine Übersicht der gewählten Einstellungen zum Zertifikatimport angezeigt.

| ertifikatimport-Assistent |                                                                    | ×                                                             |  |  |  |  |  |
|---------------------------|--------------------------------------------------------------------|---------------------------------------------------------------|--|--|--|--|--|
|                           | Fertigstellen des Assistenten                                      |                                                               |  |  |  |  |  |
|                           | Der Zertifikatimport-Assistent wurde erfolgreich<br>abgeschlossen. |                                                               |  |  |  |  |  |
|                           | Sie haben folgende Einstellung                                     | en ausgewählt:                                                |  |  |  |  |  |
|                           | Gewählter Zertifikatspeicher<br>Inhalt<br>Dateiname                | Auswahl wird vom Assisten<br>PFX<br>C:\Dokumente und Einstelk |  |  |  |  |  |
|                           | •                                                                  | - F                                                           |  |  |  |  |  |
|                           |                                                                    |                                                               |  |  |  |  |  |
|                           | < 7 mick                                                           | Eartia stallan Abbrachan                                      |  |  |  |  |  |
|                           | < Zuruck                                                           | Abbrechen                                                     |  |  |  |  |  |

8. Wenn Sie für Ihren geheimen Schlüssel »Hohe Sicherheit« festgelegt haben, können Sie im nächsten Schritt die Sicherheitsstufe festlegen.

In der Regel genügt »mittlere Sicherheitsstufe«; hierbei müssen Sie jedem Zugriff auf den geheimen Schlüssel lediglich zustimmen. Wenn Sie statt dessen »hohe Sicherheitsstufe« wählen, müssen Sie noch ein Kennwort festlegen, das bei jedem Zugriff auf den geheimen Schlüssel abgefragt wird.

| import des pri | ivaten Austauschschlüssels                          | × |
|----------------|-----------------------------------------------------|---|
|                | Eine Anwendung erstellt ein geschütztes Objekt.     |   |
|                | Privater Schlüssel des CryptoAPIs                   |   |
|                | Sie haben die mittlere<br>Sicherheitsstufe gewählt. |   |
|                | OK Abbrechen Details                                |   |

9. Der erfolgreiche Import wird durch eine entsprechende Meldung bestätigt.

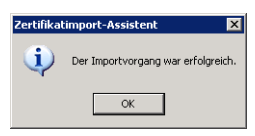

#### 4.2 Mozilla Thunderbird 3.0 und 3.1

Im Gegensatz zu Microsoft Outlook verwendet Thunderbird nicht den Windows-Zertifikatspeicher, sondern bringt seine eigene Zertifikatablage mit, um zu den Thunderbird-Versionen für andere Betriebssysteme kompatibel zu sein. Um das eigene Zertifikat verfügbar zu machen, sind die folgenden Schritte notwendig.

1. Klicken Sie im Thunderbird-Menü »Extras« auf den Punkt »Einstellungen«.

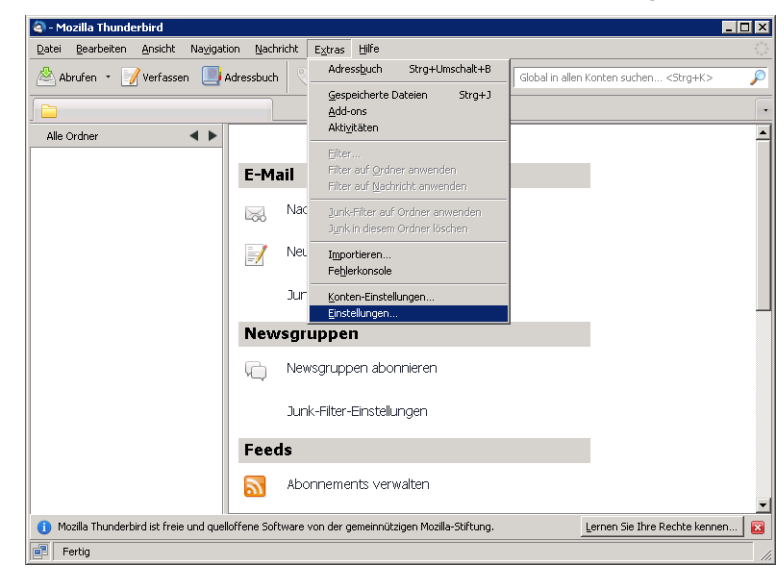

2. Klicken Sie im Dialog »Thunderbird-Einstellungen« auf die Schaltfläche »Erweitert«, dann auf den Reiter »Zertifikate« und schließlich nochmal auf die Schaltfläche »Zertifikate«.

| hunderbird-Ei                | nstellungen                          |                         |                                   |                | >         |
|------------------------------|--------------------------------------|-------------------------|-----------------------------------|----------------|-----------|
| <mark>상위</mark><br>Allgemein | Ansicht                              | Verfassen               | Sicherheit                        | Ø<br>Anhänge   | Erweitert |
| Allgemein Les                | en & Ansicht   N                     | ietzwerk & Speich       | erplatz Update                    | Zertifikate    |           |
| Wenn eine W                  | 'ebsite nach dem<br>amatisch eins wä | persönlichen Sich       | erheitszertifikat v<br>Mal fragen | verlangt:      |           |
| . 200                        | 1                                    | . I                     | 1                                 | 1              |           |
| Zertifikate                  | Zertifikatspe                        | rrliste <u>V</u> alidie | rung <u>K</u> ryptoj              | graphie-Module |           |
|                              |                                      |                         |                                   |                |           |
|                              |                                      |                         |                                   |                |           |
|                              |                                      |                         |                                   |                |           |
|                              |                                      |                         |                                   |                |           |
|                              |                                      |                         |                                   |                |           |
|                              |                                      |                         |                                   |                |           |
|                              |                                      |                         |                                   | ок             | Abbrechen |

3. Wählen Sie den Reiter »Ihre Zertifikate« und klicken Sie auf die Schaltfläche »Importieren«. Wenn Sie noch kein Master-Passwort für Thunderbird gesetzt haben, wird jetzt ein Dialog geöffnet, mit dem Sie ein solches Master-Passwort setzen können.

| 3 | Zertifikat-Manager          |                                      |              |             | _ 🗆 ×    |
|---|-----------------------------|--------------------------------------|--------------|-------------|----------|
|   | Ihre Zertifikate Personen   | Server Zertifizierungsstellen        | Andere       |             |          |
|   | Sie haben Zertihikate diese | r Organisationen, die Sie identifizi | ieren:       |             |          |
|   | Zertifikatsname             | Kryptographie-Modul                  | Seriennummer | Läuft ab am | <u> </u> |
|   |                             |                                      |              |             |          |
|   |                             |                                      |              |             |          |
|   |                             |                                      |              |             |          |
|   |                             |                                      |              |             |          |
|   |                             |                                      |              |             |          |
|   |                             |                                      |              |             |          |
|   |                             |                                      |              |             |          |
|   |                             |                                      |              |             |          |
|   |                             |                                      |              |             |          |
|   |                             |                                      |              |             |          |
|   |                             |                                      |              |             |          |
|   | Ansehen Sichern.            | Alle sichern Importie                | Löschen      |             |          |
|   |                             |                                      |              |             | or 1     |
|   |                             |                                      |              |             | UK       |

4. Wählen Sie die Datei aus, in der das zu installierende Zertifikat gespeichert ist.

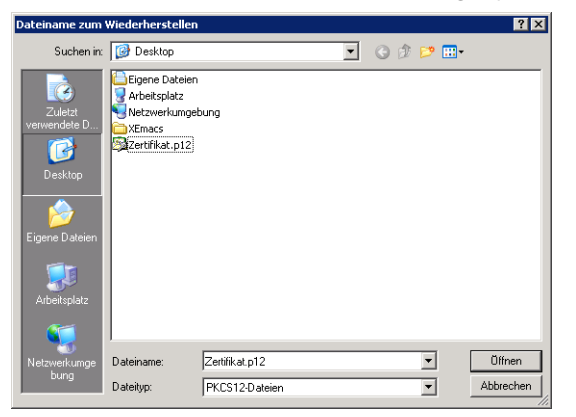

5. Geben Sie das Passwort ein, mit dem der zu importierende geheime Schlüssel geschützt ist und das Sie beim Exportieren des Zertifikats definiert haben.

| Passworteingabe-Dialog                                                                                   | × |
|----------------------------------------------------------------------------------------------------|---|
| Bitte geben Sie das Passwort ein, das verwendet wurde, um<br>dieses Zertifikats-Backup zu verschlüsseln. |   |
| Passwort:                                                                                                |   |
| OK Abbrechen                                                                                             |   |

6. Der erfolgreiche Import des Zertifikats sowie des geheimen Schlüssels wird gemeldet.

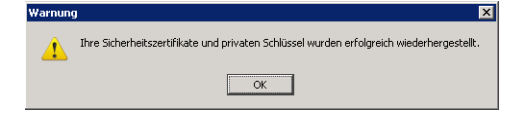

### 5 Importieren von Nutzerzertifikaten anderer Anwender

Um anderen Anwendern verschlüsselte E-Mails zu schicken, ist es notwendig, die jeweiligen X.509-Zertifikate der Empfänger zu kennen. Sie müssen also vor dem Verschlüsseln einer Mail dem Mailprogramm bekannt gemacht werden. Grundsätzlich gibt es zwei Wege, ein Nutzerzertifikat zu importieren:

- Mit Hilfe einer signierten E-Mail des jeweiligen Anwenders und
- manuell.

Diese beiden Methoden unterscheiden sich im wesentlichen darin, wie das fehlende Zertifikat beschafft wird. Beim manuellen Import müssen Sie das Zertifikat selbst beschaffen, während eine korrekt signierte E-Mails notwendigerweise das Zertifikat des Absenders enthält.

Das Importieren eines Nutzerzertifikates ist allerdings völlig unnötig, wenn der betreffende Benutzer sein Zertifikat in der Global Address List (GAL) veröffentlicht hat, Sie Outlook nutzen und dieselbe GAL verwenden. In diesem Fall ist Outlook in der Lage, das Zertifikat selbstständig aufzufinden.

#### 5.1 Manueller Import

Für einen manuellen Import eines Nutzerzertifikats ist es zunächst nötig, das zu importierende Zertifikat zu beschaffen. X.509-Zertifikate, die von der UNIKA-CA oder der KIT-CA ausgestellt wurden und bei denen der Besitzer der Veröffentlichung zugestimmt hat, können beispielsweise direkt bei der jeweiligen CA gesucht und nach erfolgreicher Suche heruntergeladen werden:

- Für die UNIKA-CA: https://pki.pca.dfn.de/uni-karlsruhe-ca/cgi-bin/pub/pki?cmd=
   getStaticPage;name=search\_cert
- Für die KIT-CA: https://pki.pca.dfn.de/kit-ca/cgi-bin/pub/pki?cmd=getStaticPage; name=search\_cert

#### 5.1.1 Microsoft Outlook 2003 und 2007

Um in Outlook ein Nutzerzertifikat manuell einem Kontakt hinzuzufügen, gehen Sie wie folgt vor. Die Bildschirmfotos sind exemplarisch mit Outlook 2007 erstellt; der grundsätzliche Vorgang ist bei Outlook 2003 aber derselbe.

1. Öffnen Sie den Kontakt, dem Sie ein Zertifikat hinzufügen wollen.

| []     []     []     []     []     []     []     []     []     []     []     []     []     []     []     []     []     []     []     []     []     []     []     []     []     []     []     []     []     []     []     []     []     []     []     []     []     []     []     []     []     []     []     []     []     []     []     []     []     []     []     []     []     []     []     []     []     []     []     []     []     []     []     []     []     []     []     []     []     []     []     []     []     []     []     []     []     []     []     []     []     []     []     []     []     []     []     []     []     []     []     []     []     []     []     []     []     []     []     []     []     []     []     []     []     []     []     []     []     []     []     []     []     []     []     []     []     []     []     []     []     []     []     []     []     []     []     []     []     []     []     []     []     []     []     []     []     []     []     []     []     []     []     []     []     []     []     []     []     []     []     []     []     []     []     []     []     []     []     []     []     []     []     []     []     []     []     []     []     []     []     []     []     []     []     []     []     []     []     []     []     []     []     []     []     []     []     []     []     []     []     []     []     []     []     []     []     []     []     []     []     []     []     []     []     []     []     []     []     []     []     []     []     []     []     []     []     []     []     []     []     []     []     []     []     []     []     []     []     []     []     []     []     []     []     []     []     []     []     []     []     []     []     []     []     []     []     []     []     []     []     []     []     []     []     []     []     []     []     []     []     []     []     []     []     []     []     []     []     []     []     []     []     []     []     []     []     []     []     []     []     []     []     []     []     []     []     []     []     []     []     [      |                       | Dussa, Tob              | ias - Kontakt    |                                                                                                    |                                      | _ = ×          |
|----------------------------------------------------------------------------------------------------|-----------------------|-------------------------|------------------|----------------------------------------------------------------------------------------------------|--------------------------------------|----------------|
| Kontakt Einfügen Text formatiere                                                                                                    | in                    |                         |                  |                                                                                                    |                                      | ۲              |
| Speichern von neuer Kontakt *                                                                                                    | Allgemein Zertifikate | E-Mail Besprechung Anru | f Visitenkarte E | Bild Kategorisieren Nachverfolgung                                                                                                    | ABC Rechtschreibung Dokumentarijfung | Kontaktnotizen |
| Aktionen Name Firma: Firma: Firma: Firma: Firma: Firma: Speichern unter: Dussa, Tobias Internet Firma: Firma: F | Anzeigen<br>rchnology | Kommunizieren           |                  | Optionen Tobias Georg Dussa Kafsruhe Institute of Technology Steihubch Center for Computing +49-721-608-2479 Geschäftlich tobias.dussa@Mk.edu |                                      | OneNote        |
| Dies ist die<br>Postanschrift 76131 Karlsruhe<br>Deutschland                                                                                                    |                       |                         |                  |                                                                                                    |                                      | -              |

2. Klicken Sie auf das Feld »Zertifikate«, danach auf das Feld »Importieren«. Die relevanten Schaltflächen sind in der folgenden Abbildung hervorgehoben.

| (1) 4 * *                                                                                                    |                                                                                    | Dussa, Tobias - Ko                   | ontakt                            |                               |                        |                           | - = ×               |
|----------------------------------------------------------------------------------------------------|------------------------------------------------------------------------------------|--------------------------------------|-----------------------------------|-------------------------------|------------------------|---------------------------|---------------------|
| Kontakt Einfügen Text formati                                                                                                    | eren                                                                               |                                      |                                   |                               |                        |                           | 0                   |
| Speichern und neuer Kontakt *<br>Speichern<br>& schließen *<br>Aktionen                                                                 | Allgemein     Zertifikate     Details     Alle Felder     Aktivitäten     Anzeigen | E-Mail Besprechung Anruf             | Visitenkarte Bild Kategoris       | ieren Nachverfolgung          | ABC<br>Rechtschreibung | Kontaktnotizen<br>OneNote |                     |
| Outlook verwendet eines dieser Zertifikate, um ver<br>Kontakt empfangen oder eine Zertifikatdatei für di<br>Zertifikate (digitale IDs): | schlüsselte E-Mail-Nachrichten ar<br>iesen Kontakt importieren.                    | i diesen Kontakt zu senden. Sie könn | en ein Zertifikat erhalten, indem | Sie eine digital signierte Na | achricht von diesem    | _                         |                     |
|                                                                                                    |                                                                                    |                                      |                                   |                               |                        | Eigensch<br>Als Standa    | aften<br>ardifesti. |
|                                                                                                    |                                                                                    |                                      |                                   |                               |                        | Importi                   | eren                |
|                                                                                                    |                                                                                    |                                      |                                   |                               |                        | Exportie                  | nen                 |
|                                                                                                    |                                                                                    |                                      |                                   |                               |                        |                           |                     |

3. Wählen Sie die Datei aus, die das zu importierende Zertifikat enthält. Beachten Sie, dass die Datei im DER-Format vorliegen und der Dateiname auf .cer enden muss; es kann notwendig sein, die Datei zu konvertieren oder umzubenennen!

| Zertifikat suchen               |                                             |   |        | ? ×       |
|---------------------------------|---------------------------------------------|---|--------|-----------|
| Suchen in:                      | C Downloads                                 | • | 🎯 • 🖄  | X 📬 🖬 •   |
| Zuletzt verwendete<br>Dokumente | Tobias Dussa.cer                            |   |        |           |
| Desktop                         |                                             |   |        |           |
| Eigene Dateien                  |                                             |   |        |           |
| Arbeitsplatz                    |                                             |   |        |           |
| Netzwerkumgebung                |                                             |   |        |           |
|                                 | Dateiname:                                  |   | -      |           |
|                                 | Dateityp: Digitale ID-Dateien (*.p7c;*.cer) | _ | -      |           |
| E <u>x</u> tras •               |                                             |   | Öffnen | Abbrechen |

Das erfolgreich importierte Zertifikat wird dann in der Zertifikatliste des Kontaktes angezeigt.

| and of the second second seco |                                                   |                    |         |                |                    |                |                 |                                                                          |                                             |
|----------------------------------------------------------------------------------------------------|---------------------------------------------------|--------------------|---------|----------------|--------------------|----------------|-----------------|--------------------------------------------------------------------------|---------------------------------------------|
| Kontakt Einfügen Text formation                                                                                                    | eren                                              |                    |         |                |                    |                |                 |                                                                          | ۲                                           |
| Speichern und neuer Kontakt *<br>Speichern<br>& schließen<br>& coschen                                                                                                    | Allgemein Zertifikate     Details     Aktivitäten | E-Mail Besprechung | Anruf Ø | Visitenkarte E | Ild Kategorisierer | Nachverfolgung | Rechtschreibung | ()<br>Kontaktnotizen                                                     |                                             |
| Aktionen                                                                                                    | Anzeigen                                          | Kommunizier        | en      |                | Optionen           |                | Dokumentprüfung | OneNote                                                                  |                                             |
| Kontakt empfangen oder eine Zertifikatdatei für di<br>Zertifikate (digitale ID:):<br>Toblas Dussa(Standard)                                                                                                    | esen Kontakt importieren.                         |                    |         |                |                    |                |                 | Eigensch<br>Als Stand:<br>Imp <u>o</u> rti<br>Expo <u>r</u> ti<br>Entfer | aften<br>ard <u>f</u> esti.<br>eren<br>eren |
|                                                                                                    |                                                   |                    |         |                |                    |                |                 |                                                                          |                                             |

#### 5.1.2 Mozilla Thunderbird 3.0 und 3.1

Thunderbird benötigt im Gegensatz zu Outlook keine vorherigen Verknüpfungen zwischen Kontakten und Zertifikaten. Es genügt vielmehr, das Zertifikat eines anderen Anwenders generell dem Zertifikatspeicher hinzuzufügen, um diesem Anwender verschlüsselte E-Mails schicken zu können. Die folgenden Schritte sind dafür notwendig.

1. Klicken Sie im Thunderbird-Menü »Extras« auf den Punkt »Einstellungen«.

| 🧟 - Mozilla Thunderbird                                  |                                                                               | l ×             |
|----------------------------------------------------------|-------------------------------------------------------------------------------|-----------------|
| Datei Bearbeiten Ansicht Navigation Nachricht            | Extras Hife                                                                   | -12             |
| 🐣 Abrufen 🔹 🃝 Verfassen 🔲 Adressbuch 🕓                   | Adressbuch Strg+Umschalt+B Global in allen Konten suchen <strg+k></strg+k>    | $\mathbf{\rho}$ |
|                                                          | Gespeicherte Dateien Strg+J<br>Add-ons<br>Aktivitikten                        | •               |
| Alle Ordner 🚽 🕨                                          | Mitiguateri                                                                   | 4               |
| E-Mail                                                   | Eriter<br>Filter auf Qidner anwenden<br>Filter auf <u>N</u> achricht anwenden |                 |
| Na                                                       | ac Junk-Filter auf Ordner anwenden<br>Jynk in diesem Ordner löschen           |                 |
| Ne                                                       | EL Importieren<br>Fehlerkonsole                                               |                 |
| Ju                                                       | I <sup>r</sup> Konten-Einstellungen<br>Einstellungen                          |                 |
| Newsg                                                    | ruppen                                                                        |                 |
| R Ne                                                     | ewsgruppen abonnieren                                                         |                 |
| Ju                                                       | ink-Filter-Einstellungen                                                      |                 |
| Feeds                                                    |                                                                               |                 |
| ab Ab                                                    | ponnements verwalten                                                          | •               |
| 1 Mozilla Thunderbird ist freie und quelloffene Software | e von der gemeinnützigen Mozilla-Stiftung.                                    |                 |
| Fertig                                                   |                                                                               |                 |

2. Klicken Sie im Dialog »Thunderbird-Einstellungen« auf die Schaltfläche »Erweitert«, dann auf den Reiter »Zertifikate« und schließlich nochmal auf die Schaltfläche »Zertifikate«.

| Thunderbird-Ei   | nstellungen                         |                          |                                  |                | ×         |
|------------------|-------------------------------------|--------------------------|----------------------------------|----------------|-----------|
| <b>AL</b> P      |                                     | -/                       |                                  | Ø              | ₹Ô}       |
| Allgemein        | Ansicht                             | Verfassen                | Sicherheit                       | Anhänge        | Erweitert |
| Allgemein        | en & Ansicht   M                    | Jetzwerk & Speich        | erolatz Lindate                  | Zertifikate    |           |
| Milgemeint   Les | istration and dealers               |                          |                                  |                | 1         |
| C Aut            | eusice nach dem<br>amatisch eins wä | hlen 🛈 ledes             | erneitszertinkat v<br>Mal fragen | enange:        |           |
| - <u>H</u> uc    |                                     | 1000 SE 2002             | Harragon                         |                |           |
| Zertifikate      | Zertifikatspe                       | errliste <u>V</u> alidie | rung <u>K</u> ryptog             | graphie-Module |           |
|                  |                                     |                          |                                  |                |           |
|                  |                                     |                          |                                  |                |           |
|                  |                                     |                          |                                  |                |           |
|                  |                                     |                          |                                  |                |           |
|                  |                                     |                          |                                  |                |           |
|                  |                                     |                          |                                  |                |           |
|                  |                                     |                          |                                  |                |           |
|                  |                                     |                          |                                  |                |           |
|                  |                                     |                          |                                  |                |           |
|                  |                                     |                          |                                  | ОК             | Abbrechen |
|                  |                                     |                          |                                  |                |           |

3. Wählen Sie den Reiter »Personen« und klicken Sie auf die Schaltfläche »Importieren«.

| Zertifikat-Mai   | nager          |                    |               |               |                | _ 🗆 × |
|------------------|----------------|--------------------|---------------|---------------|----------------|-------|
| Ihre Zertifikate | Personen       | Server Zertifiz    | ierungsstelle | n Andere      |                |       |
| Sie haben gesp   | oeicherte Zert | ifikate, die diese | Personen id   | entifizieren: |                |       |
| Zertifikatsnan   | ne             |                    | Läuft a       | b am          | E-Mail-Adresse | E.    |
|                  |                |                    |               |               |                |       |
|                  |                |                    |               |               |                |       |
|                  |                |                    |               |               |                |       |
|                  |                |                    |               |               |                |       |
|                  |                |                    |               |               |                |       |
|                  |                |                    |               |               |                |       |
|                  |                |                    |               |               |                |       |
|                  |                |                    |               |               |                |       |
|                  |                |                    |               |               |                |       |
|                  |                |                    |               |               |                |       |
| Ansehen          | Bearbeiter     | Importier          | en Exp        | ortieren      | ien            |       |
|                  |                |                    |               |               |                | ОК    |
|                  |                |                    |               |               |                |       |

4. Wählen Sie die Datei aus, in der das zu installierende Zertifikat gespeichert ist. Der erfolgreiche Import wird nicht gesondert gemeldet.

| Wählen Sie die D                                     | atei mit dem zu ir      | nportierenden E-Mail                   | -Zertifikat |       | ? ×                 |
|------------------------------------------------------|-------------------------|----------------------------------------|-------------|-------|---------------------|
| Suchen in:                                           | 🗁 Downloads             |                                        | • 3         | ø 🖻 📰 |                     |
| Zuletzt<br>verwendete D<br>Desktop<br>Eigene Dateien | Tobias Dussa.d          | er                                     |             |       |                     |
| Netzwerkumge<br>bung                                 | Dateiname:<br>Dateityp: | Tobias Dussa.der<br>Zertifikat-Dateien |             | •     | Öffnen<br>Abbrechen |

#### 5.2 Automatischer Import

Wenn Ihnen eine signierte E-Mail vorliegt, so ist das Nutzerzertifikat des Absenders bereits vorhanden. Der Import in das Mailprogramm ist in diesem Fall deutlich einfacher als beim manuellen Import.

#### 5.2.1 Microsoft Outlook 2003 und 2007

Microsoft Outlook kann Nutzerzertifikate nur mit Empfängern von E-Mails verknüpfen, die im Adressbuch vorhanden sind. Um das Zertifikat des Absenders einer signierten E-Mail zu importieren, ist es daher notwendig, den Absender als Kontakt zum Adressbuch hinzuzufügen. Sollte derselbe Kontakt bereits vorhanden sein, so wird dies nach dem Hinzufügen von Outlook erkannt; es ist zunächst dennoch notwendig, einen neuen Kontakt hinzuzufügen. Die Bildschirmfotos wurden beispielhaft mit Outlook 2007 erzeugt; der Vorgang ist bei Outlook 2003 aber derselbe.

1. Klicken Sie mit der rechten Maustaste auf den Absender der signierten E-Mail und wählen Sie den Menüpunkt »Zu Outlook-Kontakten hinzufügen«.

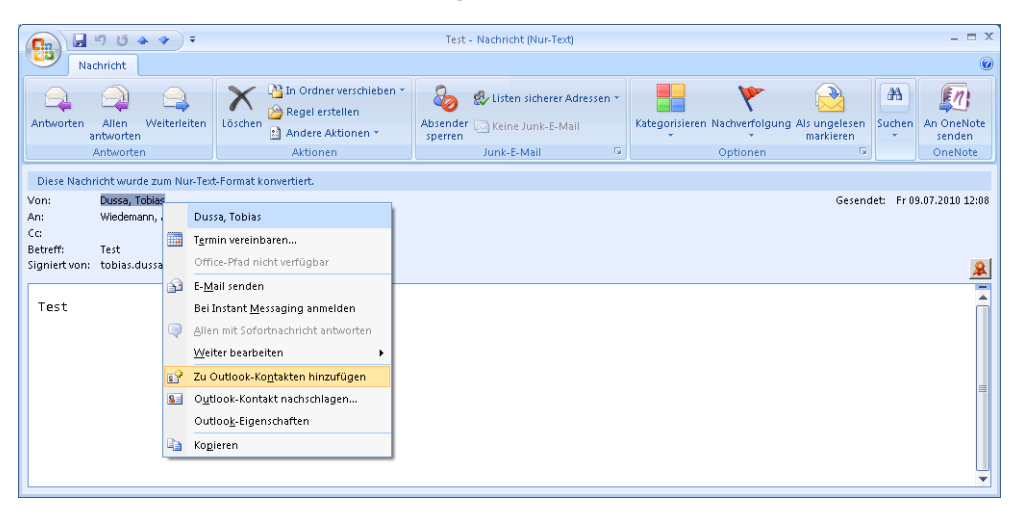

2. Ein neues Kontaktfenster wird geöffnet, das alle gefundenen Daten anzeigt. Insbesondere ist unter dem Reiter »Zertifikate«, der in der Abbildung hervorgehoben ist, das neu hinzugefügte Zertifikat aufgeführt. Speichern und schließen Sie das Formular.

| Can U A ★ ↓ ▼                                                                                           |                                                                 | Tobias Dussa - Kon                  | itakt                                     |                                        | _ = ×                                                                          |
|----------------------------------------------------------------------------------------------------|-----------------------------------------------------------------|-------------------------------------|-------------------------------------------|----------------------------------------|--------------------------------------------------------------------------------|
| Kontakt Einfügen Text formati                                                                           | eren                                                            |                                     |                                           |                                        | ۲                                                                              |
| Speichern und neuer Kontakt *<br>Speichern *<br>& schließen * Löschen                                   | S Allgemein Zertifikate<br>Details Alle Felder                  | E-Mail Besprechung Anruf            | Visitenkarte Bild Kategorisieren Na       | achverfolgung                          | Kontaktnotizen                                                                 |
| Outlook verwendet eines dieser Zertifikate, um ver<br>Kontakt empfangen oder eine Zertifikatdatei für d | schlüsselte E-Mail-Nachrichten an<br>iesen Kontakt importieren. | diesen Kontakt zu senden. Sie könne | n ein Zertifikat erhalten, indem Sie eine | digital signierte Nachricht von diesem |                                                                                |
| Zertfrikate (digitale IDs);<br>PN-Toblas Dussa/Testzertrifikat(Standard)                                |                                                                 |                                     |                                           |                                        | Eigenschaften<br>Als Standard restl.<br>Importeren<br>Exportieren<br>Entfernen |

3. Sollte bereits ein Kontakt mit derselben E-Mail-Adresse im Adressbuch vorhanden sein, so wird dies von Outlook erkannt. Es wird vorgeschlagen, die Kontakte zusammenzuführen; ein entsprechender Dialog wird angezeigt. Bestätigen Sie mit »Aktualisieren«.

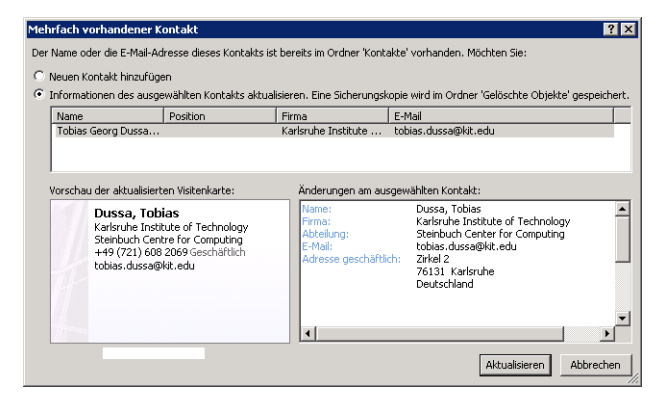

#### 5.2.2 Mozilla Thunderbird 3.0 und 3.1

Thunderbird erledigt das Importieren von Zertifikaten signierter E-Mails vollautomatisch. Es ist lediglich notwendig, eine signierte Mail zu öffnen, um das Zertifikat zu importieren.

## 6 Konfigurieren Ihres Mailprogramms

Zum Verwenden der importierten Zertifikate ist es notwendig, das Mailprogramm entsprechend zu konfigurieren, bevor E-Mails signiert oder verschlüsselt werden können.

#### 6.1 Microsoft Outlook 2003

In Outlook 2003 gehen Sie wie folgt vor, um die notwendigen Konfigurationen vorzunehmen.

- 1. Klicken Sie im Menü »Extras« auf den Eintrag »Optionen«.
  - Extras Aktionen ? Senden/Empfangen Fr Suchen Fr Quite Adressbych... Strg+Umschalt+B Regeln und Benachrichtigungen... eir Ordner "Selöschte Objekte" [seren E-Mal-Konten... Angassen... Qptionen... X
- 2. Klicken Sie auf den seitlichen Reiter »Sicherheit« und aktivieren Sie die folgenden Einstellungen:
  - »Nachrichten und Anlagen verschlüsseln«, sofern Sie ausgehende E-Mails standardmäßig verschlüsseln möchten,
  - »Nachrichten digitale Signatur hinzufügen«, sofern Sie ausgehende E-Mails standardmäßig verschlüsseln möchten,
  - »Signierte Nachrichten als Klartext senden« sowie

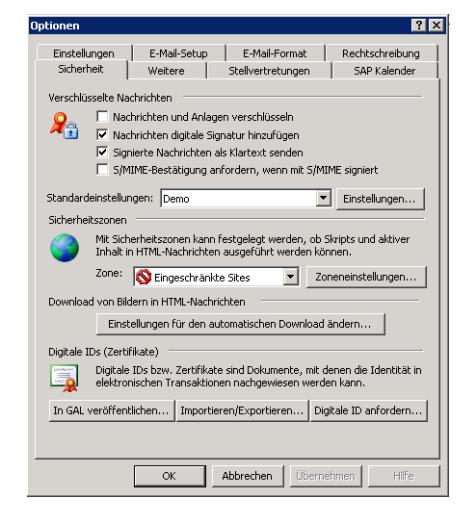

- 3. Klicken Sie auf die Schaltfläche »Einstellungen« und führen Sie die folgenden Einstellungen durch.
  - Wählen Sie Ihr Signaturzertifikat aus, indem Sie auf die zugehörige Schaltfläche »Auswählen« klicken, Ihr Zertifikat auswählen und bestätigen.
  - Wählen Sie als Hashalgorithmus »SHA1« aus.

- Wählen Sie Ihr Verschlüsselungszertifikat aus, indem Sie auf die zugehörige Schaltfläche »Auswählen« klicken, Ihr Zertifikat auswählen und bestätigen.
- Wählen Sie als Verschlüsselungsalgorithmus »3DES« aus. Aus Kompatibilitätsgründen mit älteren Windows-Versionen ist »AES-256« nicht empfehlenswert.

| 5icherheitseinstellungen ändern                                         | ×             |
|-------------------------------------------------------------------------|---------------|
| Bevorzugte Sicherheitseinstellungen<br>Name der Sicherheitseinstellung: |               |
| Demo                                                                    | •             |
| Kryptografieformat: S/MIME                                              | •             |
| ☑ Standardeinstellung für dieses Eormat kryptografischer Na             | chrichten     |
| Standardsicherheitseinstellung für alle kryptografischer                | n Nachrichten |
| Sigherheitskennzeichen Neu Löschen                                      | Kennwort      |
| Zertifikate und Algorithmen                                             |               |
| Signaturzertifikat: GRP:Windows-Kursaccount 01                          | Auswählen     |
| Hashalgorithmus: SHA1                                                   |               |
| Verschlüsselungszertifikat: GRP:Windows-Kursaccount 01                  | Auswählen     |
| Verschlüsselungsalgorithmus: 3DES                                       |               |
| ☑ Signierten Nachrichten diese Zertifikate hinzufügen                   |               |
| OK                                                                      | Abbrechen     |

#### 6.2 Microsoft Outlook 2007

In Outlook 2007 gehen Sie wie folgt vor, um die notwendigen Konfigurationen vorzunehmen.

1. Klicken Sie im Menü »Extras« auf den Eintrag »Vertrauensstellungscerter«.

| 😔 Outlook Heute - Microsoft Outlool                                                                                                    | ik                              |                                                                                                    |                                                                                            | _ = >                           |
|----------------------------------------------------------------------------------------------------|---------------------------------|----------------------------------------------------------------------------------------------------|--------------------------------------------------------------------------------------------|---------------------------------|
| Datei Bearbeiten Ansicht We                                                                                                    | 'e <u>c</u> hseln zu E <u>x</u> | tras Aktionen ?                                                                                                    | -                                                                                          | Frage hier eingeben             |
| 🔂 Neu 🔹 🧰 🕼 🔁 Senden/                                                                                                    | /Empfangen                      | Senden/Empf <u>a</u> ngen                                                                                                    | 🕨 🚽 🞯 Zurück 💿 🖄 📄 🚮 😋 outlook:Heute                                                       | • •                             |
| E-Mail « 🧐                                                                                                    | Postfac                         | Sofortsuche                                                                                                    |                                                                                            |                                 |
| Favoritenordner                                                                                                    |                                 | Adressbuc <u>h</u> Strg+Umschalt+B<br>Regeln und Benachrichtigungen                                                                                                    |                                                                                            | Outlook Heute anpassen          |
| E-Mail-Ordner 😞 K                                                                                                    | Kalender                        | A <u>b</u> wesenheits-Assistent                                                                                                    | Aufgaben                                                                                   | Nachrichten                     |
| Alle E-Mail-Elemente  Alle E-Mail-Elemente  Constant - Dussa, Tobia:  Deteted items  Dintox  Junk E-mail  Outbox  Subuck E-mail  Outbox  Subuck E-mail  Subuck E-mail  Sub | 19<br>19                        | Postfach aufrägumen         Postfach aufrägumen         Orginer "Deleted Items" leeren         Gelöschte Elemente wiederherstellen         Eormulare         Magro         Kontoeijnstellungsen         Vertrauensstellungsgenter         Angassen         Optionen         Eigenschaftgen für E-Mail-Scan         Nach Bedrohungen scgnnen | Admin tools (Keines) Bücher (Keines) IMEI (Keines) Must-read books (Keines) Sport (Keines) | Inbox 0<br>Drafts 3<br>Outbox 0 |
| Content of the second second  |                                 |                                                                                                    |                                                                                            |                                 |
| ertig                                                                                                    |                                 |                                                                                                    |                                                                                            | 🔀 Online mit Microsoft Exchange |

- 2. Klicken Sie auf den seitlichen Reiter »E-Mail-Sicherheit« und aktivieren Sie die folgenden Einstellungen:
  - »Inhalt und Anlagen für ausgehende Nachrichten verschlüsseln«, sofern Sie ausgehende E-Mails standardmäßig verschlüsseln möchten,
  - »Ausgehenden Nachrichten digitale Signatur hinzufügen«, sofern Sie ausgehende E-Mails standardmäßig verschlüsseln möchten,

- »Signierte Nachrichten als Klartext senden«,
- »Standardnachrichten im Nur-Text-Format lesen« sowie
- »Digital signierte Nachrichten im Nur-Text-Format lesen«.

| /ertrauenswürdige Herausgeber | Verschlüsselte E-Mail-Nachrichten                                                                      |
|-------------------------------|----------------------------------------------------------------------------------------------------|
| Add-Ins                       | 👩 🗖 Inhalt und Anlagen für ausgehande Nachrichten verschlüsseln                                        |
| Datenschutzoptionen           | Ausgehenden Nachrichten digitale Signatur hinzufügen                                                   |
| -Mail-Sicherheit              | Signierte Nachrichten als <u>K</u> lartext senden                                                      |
| a la accelecta a disco a      | S/MIME- <u>B</u> estätigung anfordern, wenn mit S/MIME signiert                                        |
| niagenbenandlung              | <u>S</u> tandardeinstellung: Meine S/MIME-Einstellungen (tobias.dussa@kit.edu) ▼ <u>E</u> instellungen |
| utomatischer Download         | Pd-Bala TD- (Ta-Mdb-ba)                                                                                |
| fakrosicherheit               | Digitale IDS (Zertmikate)                                                                              |
| rogrammgesteuerter Zugriff    | Digitale IDs bzw. Zertifikate sind Dokumente, mit denen die Identität in elektronischen Transaktionen  |
|                               | In GAL veröffentlichen Importieren/Exportieren Digitale ID anfordern                                   |
|                               |                                                                                                    |
|                               | Als Nur-Text lesen                                                                                     |
|                               | ☑ Standardnachrichten im <u>N</u> ur-Text-Format lesen                                                 |
|                               | 🔽 Digital signierte Nachrichten im Nur-Text-Format <u>l</u> esen                                       |
|                               | Skript in Ordnern                                                                                      |
|                               | Skrint in freigegehenen Ordnern zulassen                                                               |
|                               | Skript in 'Öffentlichen Ordner' zulassen                                                               |
|                               |                                                                                                    |
|                               |                                                                                                    |

- 3. Klicken Sie auf die Schaltfläche »Einstellungen« und führen Sie die folgenden Einstellungen durch.
  - Wählen Sie Ihr Signaturzertifikat aus, indem Sie auf die zugehörige Schaltfläche »Auswählen« klicken, Ihr Zertifikat auswählen und bestätigen.
  - Wählen Sie als Hashalgorithmus »SHA1« aus.
  - Wählen Sie Ihr Verschlüsselungszertifikat aus, indem Sie auf die zugehörige Schaltfläche »Auswählen« klicken, Ihr Zertifikat auswählen und bestätigen.
  - Wählen Sie als Verschlüsselungsalgorithmus »3DES« aus. Aus Kompatibilitätsgründen mit älteren Windows-Versionen ist »AES-256« nicht empfehlenswert.

| Sicherheitseinstellungen ände      | ern                     |                    | ×         |
|------------------------------------|-------------------------|--------------------|-----------|
| Bevorzugte Sicherheitseinstellunge | en                      |                    |           |
| Name der Sicherheitseinstellung    | g;                      |                    |           |
| Meine S/MIME-Einstellungen (       | tobias.dussa@kit.ed     | u)                 | •         |
| Kryptografieformat:                | S/MIME                  |                    | •         |
| 🔽 Standardeinstellung für die:     | ses Format kryptogra    | afischer Nachricht | en        |
| 🔽 Standardsicherheitsein           | stellung für alle krypi | tografischen Nach  | richten   |
| Sicherheitskennzeichen             | Neu                     | Löschen            | Kennwort  |
| Zertifikate und Algorithmen        |                         |                    |           |
| Signaturzertifikat:                | PN:Tobias Dussa/1       | estzertifikat      | Auswählen |
| Hashalgorithmus:                   | SHA1                    | -                  |           |
| Verschlüsselungszertifikat:        | PN:Tobias Dussa/1       | estzertifikat      | Auswählen |
| Verschlüsselungsalgorithmus:       | 3DES                    | •                  |           |
| 🔽 Signierten Nachrichten dies      | e Zertifikate hinzufü   | gen                |           |
|                                    |                         | ОК                 | Abbrechen |

#### 6.3 Mozilla Thunderbird 3.0 und 3.1

Um Ihr Konto in Mozilla Thunderbird zum Verschlüsseln oder Signieren von E-Mails zu konfigurieren, sind die folgenden Schritte notwendig. In den Abbildungen werden Bildschirmfotos der einzelnen Schritte gezeigt. Die Bildschirmfotos wurden beispielhaft mit Thunderbird 3.1 erstellt; die wesentlichen Bearbeitungsschritte sind aber bei Thunderbird 3.0 identisch.

1. Klicken Sie im Menü »Extras« auf den Punkt »Konten-Einstellungen«.

| Posteingang - Heiko.Reese@kit.edu - Mozilla Thu | inderbird                                                                                                |            |                             |
|-------------------------------------------------|----------------------------------------------------------------------------------------------------|------------|-----------------------------|
| Datei Bearbeiten Ansicht Navigation Nachricht   | Extras Hilfe                                                                                             |            |                             |
|                                                 | Adressbuch Strg+Umschalt+B<br>Add-ons                                                                    | Posteingar | ng 🔽 🔎 🔀                    |
| 🖄 Posteingang - Heiko.Reese@kit.edu             | Aktivitäten                                                                                              |            | •                           |
| Alle Ordner                                     | <b>Eiter</b><br><b>Filter importieren</b><br>Filter auf Ordner anwenden<br>Filter auf Nachricht anwenden | ∞  Von     | 🧕 🕹 Datum 🔺 🖽               |
| Entwurre                                        | Junk-Filter auf Ordner anwenden<br>Junk in diesem Ordner löschen                                         |            |                             |
| Papierkorb (159)                                | I <u>m</u> portieren<br>Fe <u>h</u> lerkonsole                                                           |            |                             |
|                                                 | Konten-Einstellungen<br>Attachment Extractor - Einstellungen<br>Einstellungen                            |            |                             |
| Local Folders     Papierkorb     Postausgang    |                                                                                                    |            |                             |
|                                                 |                                                                                                    |            | Ungelesen: 0 Gesamt: 685 // |

2. Wählen Sie links den Bereich »S/MIME-Sicherheit«. Klicken Sie dann im rechten Teil im Abschnitt »Digitale Unterschrift« auf die Schaltfläche »Auswählen«.

| Heiko.Reese@kit.edu                                                                                                    | S /MIME_Sicherheit                                                                                                    |
|----------------------------------------------------------------------------------------------------|----------------------------------------------------------------------------------------------------|
| Server-Einstellungen                                                                                                    | S/MIME-Sicherheit                                                                                                    |
| Serie Laborangen<br>Kopien & Ordner<br>Verfassen & Adressieren<br>Durk-Filter<br>Synchronisation & Speicherpletz<br>Empfangsbestätigungen (MDN)<br>S/MME-Sicherheit<br>El Blogs & News Feeds<br>Speicherpletz<br>Licola Flotders<br>Inde Elber | Um verschlüsselte Nachrichten zu senden und zu empfangen, sollten Sie sowohl ein Zertifikat für<br>Verschlüsselten ga auch eines für digitale Unterschrift angeben.<br>Digitate Unterschrift<br>Folgendes Zertifikat verwenden, um Nachrichten digital zu unterschreiben:<br>Auswählen. Useren<br>Nachrichten digital unterschreiben (els Standerd)<br>Verschlüsselung<br>Folgendes Zertifikat verwenden, um Nachrichten zu ver- und entschlüsseln: |
| Spielcherplatz<br>Postausgang-Server (SMTP)                                                                                                    | Standard-Verschlüsselungseinstellung beim Senden von Nachrichten:                                                                                                    |
|                                                                                                    |                                                                                                    |

3. In der folgenden Dialogbox können Sie das Zertifikat auswählen, das Sie zum Signieren Ihrer E-Mails verwenden möchten. In der Regel wird Ihnen nur ein einziges Zertifikat zur Auswahl angeboten; die Bezeichnung des Zertifikats in der Auswahlliste ist dabei leider nicht besonders aussagekräftig (»Imported Certificate [0F:70:15:DC]« im Beispiel in der Abbildung). Im unteren Teil des Fensters werden aber die Detailinformationen des jeweils ausgewählten Zertifikats ausführlich aufgeführt.

| Zertifikat wählen                                                                                                    | × |
|----------------------------------------------------------------------------------------------------|---|
| Zertfikat: Imported Certificate [0F:70:15:DC]  Details des Imported Certificate [0F:70:15:DC]                                                                                                    |   |
| Ausgestellt auf: CNIHeleio Rees, OLIENT-CERT, O-Karlsruhe Institute of Technology, C=DE<br>Serienrummer: 0F:70:15:0<br>Giblig von 15:01, 2010 17:31:08 an 14:01, 2013 17:31:08<br>Zwecke: Clause, Signatu, Yeschlüsseln<br>Verwendung eines Zertlikatsschlüssels: unterzeichne, Non-repudiation, Schlüssel-Verschlüsselung<br>E-Mali Ihelu, reesegikk, adu, CHIENT-CA, OLI-Steinbuch Centre for Computing, O=Karlsruhe Institute<br>of Technology, I-Karlsruhe, ST-Badan-Warrtmberg, C=DE<br>Gespeichert in: Software-Sicherheitsmodul |   |
| OK Abbrechen                                                                                                    |   |

4. Thunderbird fragt in der folgenden Dialogbox, ob Sie dasselbe Zertifikat auch zum Ver- beziehungsweise Entschlüsseln von E-Mails an Sie selber verwenden möchten. Bestätigen Sie dies, indem Sie auf die Schaltfläche »Ja« klicken.

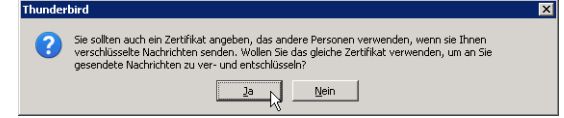

5. Wenn Sie ausgehende Nachrichten standardmäßig signieren möchten, so setzen Sie im Dialog »S/MIME-Sicherheit« den Haken bei »Nachrichten digital unterschreiben (als Standard)«. Es ist nach wie vor möglich, bei jeder ausgehenden E-Mail einzeln die Signierung zu aktivieren oder zu deaktivieren; mit dieser Einstellung wird lediglich die Voreinstellung ausgewählt.

| onten-Einstellungen                                                                                                    |                                                                                                    |
|----------------------------------------------------------------------------------------------------|----------------------------------------------------------------------------------------------------|
| onten-Einstellungen<br>■ Heko.Reese®kit.edu<br>Server-Einstellungen<br>Kopien & Ordner<br>Verfassen & Adressieren<br>Junk-Filter<br>Synchronisation & Speicherplatz<br>Empfangsbestkitjungen (MDN)<br>S/MIME-Sicherheit<br>■ Blogs & News Feeds<br>Speicherplatz<br>■ Local Folders<br>Junk-Filter<br>Speicherplatz<br>Postausgang-Server (SMTP) | S/MIME-Sicherheit Um verschlüsselte Nachrichten zu senden und zu empfangen, solten Sie sowohl ein Zertrifikat für Verschlüsselung als auch eines für digitale Unterschrift angeben. Digitale Unterschrift Folgendes Zertrifikat verwenden, um Nachrichten digital zu unterschreiben: Imported Certrificate Verschlüsselung Folgendes Zertrifikat verwenden, um Nachrichten zu ver- und entschlüsselin: Imported Certrificate Standard-Verschlüsselungseinstellung beim Senden von Nachrichten: Digitale Unterschlüsselung verwenden) Charlen Verschlüsselung verwenden) Zertrifikate Zertrifikat verwenken Kryptographie-tjodule verwalten |
| Konten-Aktionen •                                                                                                    | OK Abbrechen                                                                                                    |

## 7 Signieren von E-Mails

### 7.1 Microsoft Outlook 2003 und 2007

Um mit Outlook eine ausgehende Nachricht zu signieren, müssen Sie die Schaltfläche zum Signieren von E-Mails im Nachrichteneditor aktivieren; siehe hierzu auch die folgenden beiden Abbildungen. Wenn Sie in den Einstellungen Outlook so konfiguriert haben, dass ausgehende Nachrichten standardmäßig signiert werden sollen, so ist diese Schaltfläche bereits aktiviert; andernfalls müssen Sie sie manuell aktivieren. Gegebenenfalls müssen Sie beim Absenden noch den Zugriff auf Ihren geheimen Schlüssel bestätigen.

Outlook 2003:

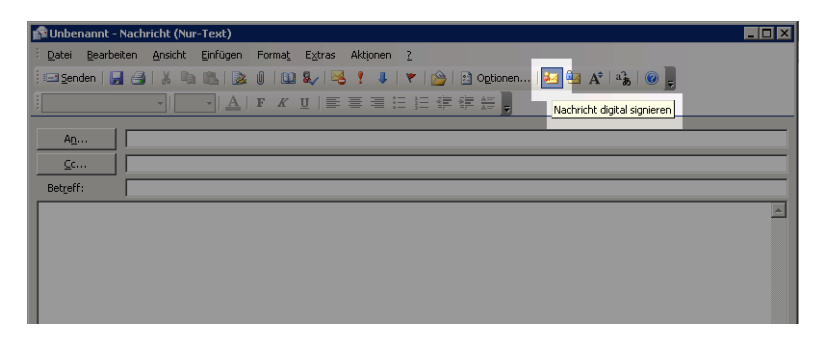

Outlook 2007:

|                 |                                           | -                           | Unbe                                                                                                    | enannt - Na                                    | chricht (Nur- | Text)                 |       | -               |                 |                                                        |
|-----------------|-------------------------------------------|-----------------------------|----------------------------------------------------------------------------------------------------|------------------------------------------------|---------------|-----------------------|-------|-----------------|-----------------|--------------------------------------------------------|
| Nachricht       | Einfügen                                  |                             |                                                                                                    |                                                | ۲             |                       |       |                 |                 |                                                        |
| Einfügen        | ×<br><i>K</i> <u>u</u> ) = ×<br>× A - ≡ = |                             | Adressbuch                                                                                                    | Namen<br>überprüfen                            |               | Nachver-<br>folgung + | b * 🔛 | Rechtschreibung | Sign<br>Encrypt | About                                                  |
| Zwischena 🕞     | Basistex                                  | t 🖻                         | Nam                                                                                                    | en                                             | Einsch 🖻      | Optionen              |       | Dokumentprüfung | GnuP            | G                                                      |
| Senden Betreff: |                                           | Nac<br>Di<br>so<br>se<br>Na | hricht digital signier<br>ese Nachricht digital<br>dass andere Persone<br>in können, dass Sie (<br>schricht gesendet ha | en<br>signieren,<br>en sicher<br>diese<br>ben. |               |                       |       |                 |                 |                                                        |
|                 |                                           |                             |                                                                                                    |                                                |               |                       |       |                 |                 | <ul> <li>■</li> <li>■</li> <li>■</li> <li>■</li> </ul> |

#### 7.2 Mozilla Thunderbird 3.0 und 3.1

Um mit Thunderbird eine ausgehende Nachricht zu signieren, müssen Sie nur die entsprechende Option zum Signieren der E-Mail aktivieren.

| 🖙 Verfassen: (kein Betreff)                                            |                                   |
|------------------------------------------------------------------------|-----------------------------------|
| Datei Bearbeiten Ansicht Einfügen Format                               | Einstellungen E≚tras Hilfe        |
| Senden Africa Chitschr O Anhang -                                      | A S/MIME - T Speichern -          |
| Von: Tobias Dussa <tobias.dussa@kit.edu> tobias</tobias.dussa@kit.edu> | Nachricht verschlüsseln           |
| * An: 🔒                                                                |                                   |
|                                                                        | Sicherheitsinformationen anzeigen |
|                                                                        |                                   |
|                                                                        |                                   |
| Betreff:                                                               |                                   |
| Normaler Text 🔄 Variable Breite                                        |                                   |
|                                                                        |                                   |
|                                                                        |                                   |
|                                                                        |                                   |
|                                                                        |                                   |

## 8 Verschlüsseln von E-Mails

#### 8.1 Microsoft Outlook 2003 und 2007

Um mit Outlook eine ausgehende Nachricht zu verschlüsseln, müssen Sie die Schaltfläche zum Verschlüsseln von E-Mails im Nachrichteneditor aktivieren; siehe hierzu auch die folgenden beiden Abbildungen. Wenn Sie in den Einstellungen Outlook so konfiguriert haben, dass ausgehende Nachrichten standardmäßig verschlüsselt werden sollen, so ist diese Schaltfläche bereits aktiviert; andernfalls müssen Sie sie manuell aktivieren.

Outlook 2003:

| 🟫 Unbena          | annt - Nach | richt (Nur | -Text)     |        |              |          |         |            |     |                    |             |               |
|-------------------|-------------|------------|------------|--------|--------------|----------|---------|------------|-----|--------------------|-------------|---------------|
| i <u>D</u> atei I | Bearbeiten  | Ansicht    | Einfügen   | Format | E⊻tras       | Aktionen | 2       |            |     | -                  |             |               |
| i 🖃 Sende         | n   🛃 🎒     | 12 0       |            | 0   00 | & 🛛          | ? I      | ا 🖄 ا 🔻 | 💼 Optionen | 🚑 🔁 | A <sup>‡</sup> ∣a} |             |               |
| 1                 |             | -          | • <u>A</u> | F K    | <u>u</u>   📰 | ≣ ≣ ;    |         |            |     | Nachrichter        | und Anlagen | verschlüsseln |
| A <u>n</u>        |             |            |            |        |              |          |         |            |     |                    |             |               |
| <u> </u>          |             |            |            |        |              |          |         |            |     |                    |             |               |
| Betreff:          |             |            |            |        |              |          |         |            |     |                    |             |               |
|                   |             |            |            |        |              |          |         |            |     |                    |             | *             |

Outlook 2007:

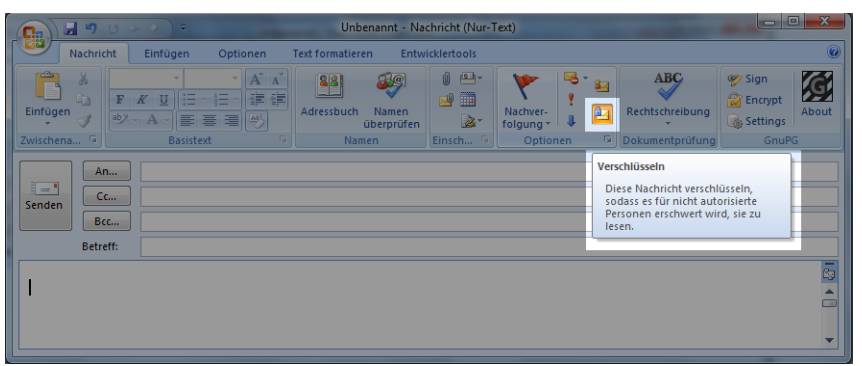

Outlook verschlüsselt E-Mails automatisch auch an den Absender, damit dieser die Nachricht später auch noch lesen kann, wenn Sie im »Gesendet«-Ordner abgelegt ist. Daher ist es auch zum Senden verschlüsselter Nachrichten notwendig, das eigene X.509-Zertifikat sowie den passenden geheimen Schlüssel zu importieren.

### 8.2 Mozilla Thunderbird 3.0 und 3.1

Um mit Thunderbird eine ausgehende Nachricht zu verschlüsseln, müssen Sie nur die entsprechende Option zum Verschlüsseln der E-Mail aktivieren.

| 🚔 Verfassen: (kein Betreff)                                            | - · · · · · · · · · · · · · · · · · · · |          |
|------------------------------------------------------------------------|-----------------------------------------|----------|
| Datei Bearbeiten Ansicht Einfügen Format                               | Einstellungen Extras Hilfe              |          |
| Senden Alf Rechtschr. · 🖉 Anhang •                                     | As S/MIME - Speichern -                 |          |
| Yon: Tobias Dussa <tobias.dussa@kit.edu> tobias</tobias.dussa@kit.edu> | ✓ Nachricht verschlüsseln               | •        |
| * Ap: 8                                                                | Vachricht unterschreiben                | _        |
|                                                                        | Sicherheitsinformationen anzeigen       |          |
|                                                                        |                                         | _        |
|                                                                        |                                         |          |
|                                                                        |                                         | _        |
| Betreff:                                                               |                                         |          |
| Normaler Text 💌 Variable Breite                                        |                                         |          |
|                                                                        |                                         |          |
|                                                                        |                                         | <u> </u> |

Thunderbird verschlüsselt E-Mails automatisch auch an den Absender, damit dieser die Nachricht später auch noch lesen kann, wenn Sie im »Gesendet«-Ordner abgelegt ist. Daher ist es auch zum Senden verschlüsselter Nachrichten notwendig, das eigene X.509-Zertifikat importiert und konfiguriert zu haben.